# Peering della route L4-L7 con fabric di transito -Procedura dettagliata per la configurazione

### Sommario

Introduzione Prerequisiti Requisiti Componenti usati Premesse Configurazione Esempio di rete Configurazione Verifica e risoluzione dei problemi

### Introduzione

Questo documento descrive la procedura dettagliata per la configurazione del grafico dei servizi L4-L7 con peer route, in cui sia il consumer che il provider sono esterni alla struttura ACI (Application Centric Infrastructure).

Contributo di Zahid Hassan, Cisco Advanced Services Engineer.

## Prerequisiti

### Requisiti

Cisco raccomanda la conoscenza dei seguenti argomenti:

- Pool di VLAN statiche che verranno utilizzati per l'incapsulamento della VLAN tra i dispositivi esterni e la struttura ACI
- Domini fisici e di routing esterni che connetteranno la posizione (nodo/percorso foglia) dei dispositivi esterni e il pool di VLAN
- Connessione di livello 3 a una rete esterna (L3Out)

I passaggi precedenti relativi alle configurazioni **Fabric Access** e **L3Out** non sono illustrati in questo documento e si presume che siano già stati completati.

#### Componenti usati

Le informazioni di questo documento si basano sulle seguenti versioni software:

- Cisco Application Policy Infrastructure Controller (Cisco APIC) 1.2(1m)
- Pacchetto dispositivo Adaptive Security Appliance (ASA) 1.2.4.8
- ASA 5585 9.5(1)
- Nexus 3064 6.0(2)U3(7)

Le informazioni discusse in questo documento fanno riferimento a dispositivi usati in uno specifico ambiente di emulazione. Su tutti i dispositivi menzionati nel documento la configurazione è stata ripristinata ai valori predefiniti. Se la rete è operativa, valutare attentamente eventuali conseguenze derivanti dall'uso dei comandi.

### Premesse

Route Peering è una funzionalità che consente a un'appliance di servizio, ad esempio un servizio di bilanciamento del carico o un firewall, di annunciare la raggiungibilità del dispositivo attraverso la struttura ACI fino a una rete esterna.

Lo scenario di utilizzo presentato qui è un firewall fisico distribuito come un Service Graph a due bracci, tra due L3Out o gruppi di endpoint esterni (EPG, External End Point Group). Il grafico del servizio è associato a un contratto tra l'EPG esterno sulla foglia 101 (N3K-1) e l'EPG esterno sulla foglia 102 (N3K-2). L'infrastruttura ACI fornisce un servizio di transito per i router (N3K-1 e N3K-2) e viene utilizzato Route Peering, con Open Shortest Path First (OSPF) come protocollo di routing, per scambiare le route tra il firewall e l'infrastruttura ACI.

## Configurazione

### Esempio di rete

Nell'immagine seguente viene illustrato il funzionamento end-to-end di Peering route:

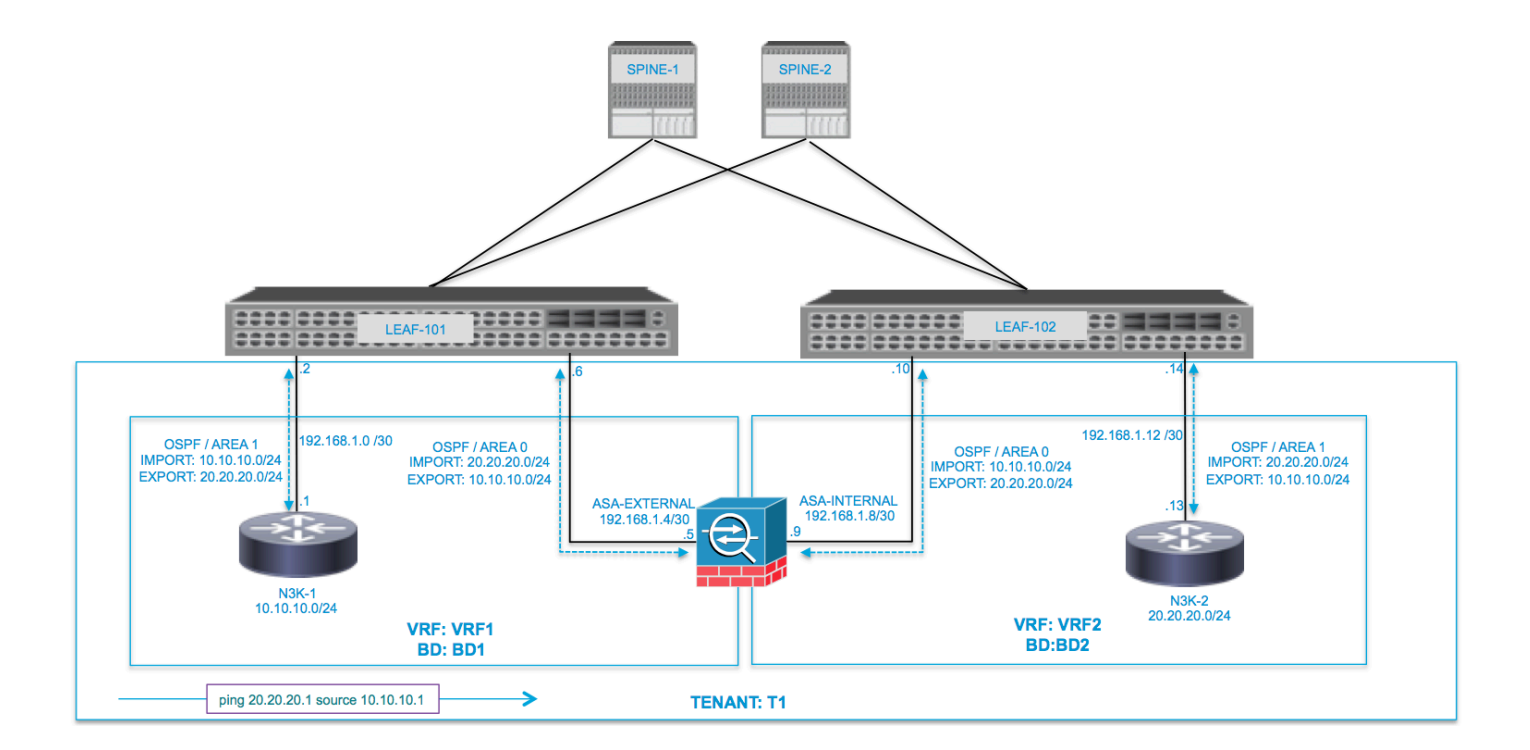

| VRF1 / BD1                        |                | VRF2 / BD2            |                                                   |  |  |  |  |
|-----------------------------------|----------------|-----------------------|---------------------------------------------------|--|--|--|--|
| EXTERNAL-EPG                      | EXTERNAL       | INTERNAL              | INTERNAL EXTERNAL-EPG                             |  |  |  |  |
| N3K-1 L3OUT                       | L3OUT EXTERNAL | ASA<br>INTERNAL L3OUT |                                                   |  |  |  |  |
| 10.10.10.0/24 192.168.1.0/30      | 192.168.1.4/30 | .10<br>192.168.1.8/30 | .14 .13 PROVIDER<br>192.168.1.12/30 20.20.20.0/24 |  |  |  |  |
| ping 20.20.20.1 source 10.10.10.1 |                |                       |                                                   |  |  |  |  |

### Configurazione

Passaggio 1. Configurare Virtual Routing and Forwarding1 (VRF1), VRF2, Bridge Domain1 (BD1) e BD2. Associare BD1 a VRF1 e BD2 a VRF2, come mostrato nell'immagine:

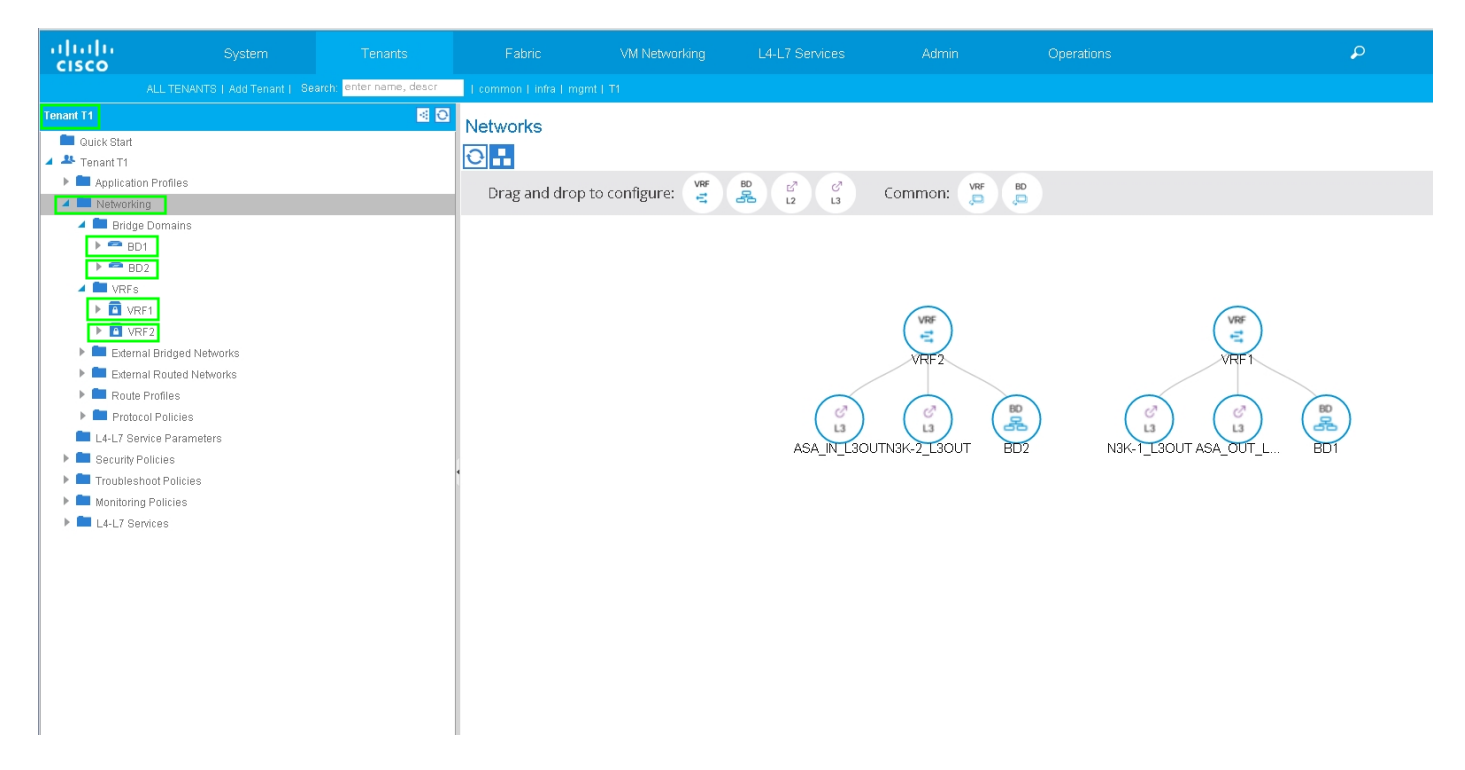

Passaggio 2. Caricare il pacchetto del dispositivo ASA in un dispositivo L4-L7, come mostrato nell'immagine, :

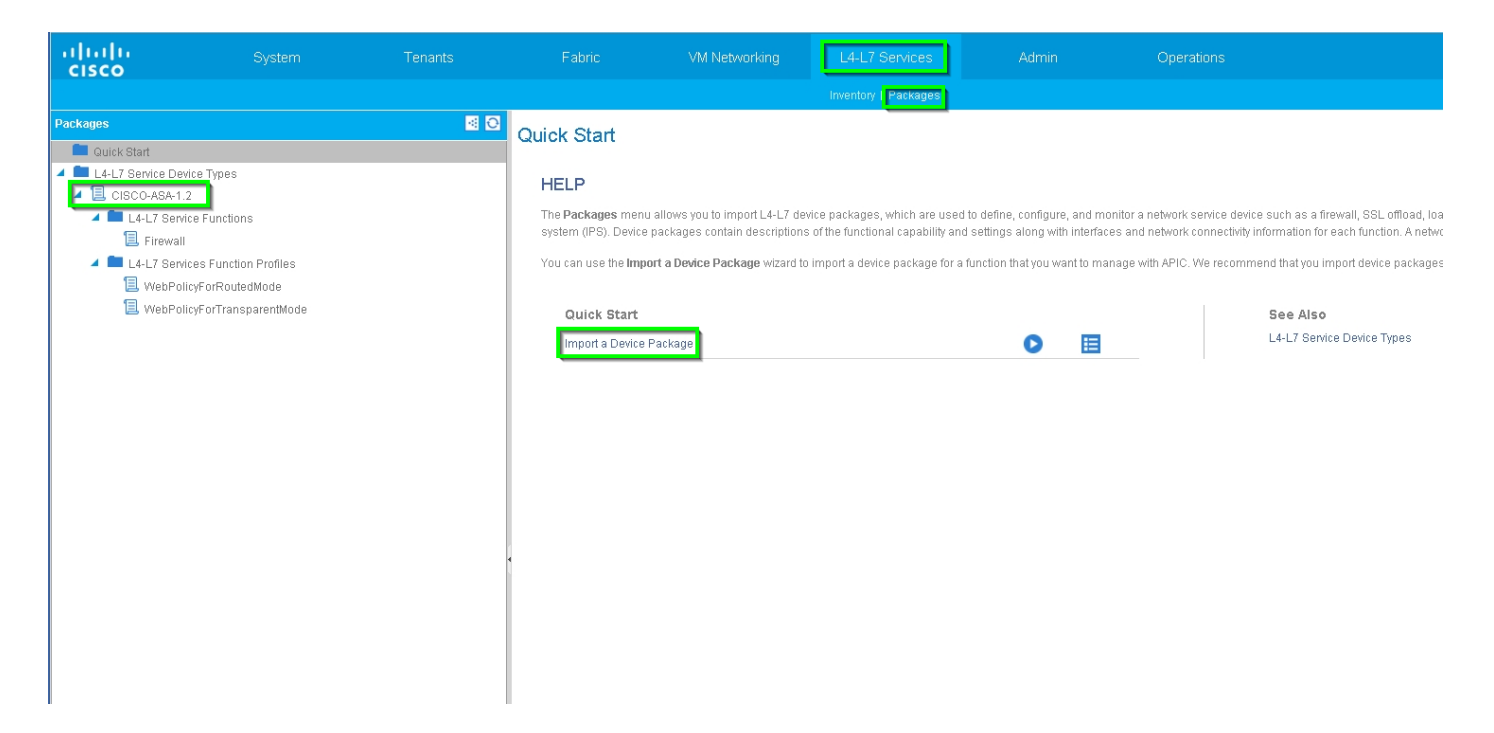

Configurare il dispositivo L4-L7 per l'appliance ASA 5585 (routing) fisica, come mostrato nell'immagine:

| ahaha<br>cisco |                            | Tenants                  |                     |                     |            |                        |                          |                          | P                    |                    | w    |
|----------------|----------------------------|--------------------------|---------------------|---------------------|------------|------------------------|--------------------------|--------------------------|----------------------|--------------------|------|
|                |                            | earch: enter name, descr | common   T1   infra |                     |            |                        |                          |                          |                      |                    |      |
| Tenant T1      |                            | <ul> <li>O</li> </ul>    |                     | ACAEEOE             |            |                        |                          |                          |                      |                    |      |
| 💼 Quick Sta    | rt                         |                          | L4-L7 Devices       | - ASA5565           |            |                        |                          |                          |                      |                    |      |
| 🔺 🐣 Tenant T   | 1                          |                          |                     |                     |            |                        |                          |                          |                      | Policy Parameters  | : Fa |
| 🕨 🖿 Applic     | ation Profiles             |                          | GH                  |                     |            |                        |                          |                          |                      |                    |      |
| 🔺 🚞 Netwo      | orking                     |                          |                     |                     |            |                        |                          |                          |                      |                    |      |
| 🕨 🚞 Bri        | dge Domains                |                          | General             |                     |            | Device 1               |                          |                          |                      |                    |      |
| 🕨 🖿 VR         | Fs                         |                          | Manaj               | jed: 🗹              |            | Management IP Address: | 172.23.97.1              | Management Port: 443     | ÷                    |                    |      |
| 🕨 🖿 Ext        | ternal Bridged Networks    |                          | Na                  | me: ASA5585         |            | Chassis:               | select a value           | - (Ð                     |                      |                    |      |
| 🕨 🖿 Ext        | ternal Routed Networks     |                          | Device Packs        | ige: CISCO-ASA-1.2  |            | Interfaces:            |                          |                          |                      |                    |      |
| 🕨 🖿 Ro         | ute Profiles               |                          | Service T           | /pe: Firewall       |            |                        |                          |                          |                      |                    |      |
| 🕨 🖿 Pri        | otocol Policies            |                          | Device T            | pe: PHYSICAL        |            |                        | <ul> <li>Name</li> </ul> |                          | Path                 |                    |      |
| 🖿 L4-L7        | Service Parameters         |                          | Physical Dom        | ain: T1_PHY         | <u>-</u> C |                        | GigabitEthernet0/0       |                          | Node-105/eth1/2      |                    |      |
| 🔺 💼 Secur      | ity Policies               |                          | Context Aw          | are: Single         |            |                        | GigabitEthernet0/1       |                          | Node-106/eth1/2      |                    |      |
| 🕨 🖿 Co         | ntracts                    |                          | Function T          | /pe: GoThrough GoTo |            |                        | -                        |                          |                      |                    |      |
| 🕨 🖿 Tal        | boo Contracts              |                          | Cluster Mr          | ide: Single Node    | -          |                        |                          |                          |                      |                    |      |
| 🕨 🖿 Imj        | ported Contracts           |                          | oldoter mi          | de. bilgie libite   |            | Cluster                |                          |                          |                      |                    |      |
| 🕨 🖿 Fill       | ters                       |                          | Credentials         |                     |            | Management IP Address: | 172.23.96.228            | Management Port: 443     | •                    |                    |      |
| 🕨 🖿 Troubl     | leshoot Policies           |                          | Userna              | me: admin           |            | Device Manager:        | 172.23.97.1              | <b>~</b> @               |                      |                    |      |
| 🕨 💼 Monito     | pring Policies             |                          | Passw               | ord:                |            | Cluster Interfaces:    |                          |                          |                      |                    |      |
| 🔺 🖿 L4-L7      | Services                   |                          | Confirm Passw       | ord:                | _          |                        |                          |                          |                      |                    |      |
| ▶ 💼 L4-        | L7 Service Graph Templates |                          |                     |                     | _          |                        | Туре                     | <ul> <li>Name</li> </ul> | Concrete Interfaces  |                    |      |
| 🕨 🛄 Ro         | uter configurations        |                          | Configuration       | State               |            |                        | provider                 | inside                   | ASA5585_Device_1/[Gi | igabitEthernet0/1] |      |
| 🕨 🚞 Fu         | nction Profiles            |                          | Configuration Issu  | ies:                |            |                        | concurner                | outeide                  | ASA5585_Device_1/[Gi | igabitEthernet0/0] |      |
| 🔺 🛄 L4         | -L7 Devices                |                          | Devices St          | ate: stable         |            |                        | consumer                 | VUIDIGE                  |                      |                    |      |
| > 1            | ASA5585                    |                          |                     |                     |            |                        |                          |                          |                      |                    |      |
| 🕨 🛄 Imj        | ported Devices             |                          |                     |                     |            |                        |                          |                          |                      |                    |      |
| k 🗖 Do         | visos Coloction Polision   |                          |                     |                     |            |                        |                          |                          |                      |                    |      |

Passaggio 3. Configurare L3Out per N3K-1 e associarlo a BD1 e VRF1.

La rete con routing esterno viene utilizzata per specificare la configurazione di routing nella struttura ACI per il peer route, come mostrato nell'immagine:

| ululu<br>cisco                                                                                                    |                         |                          |                             | VM Networking                        | L4-L7 Services                 | Admin | Operations   |
|----------------------------------------------------------------------------------------------------|-------------------------|--------------------------|-----------------------------|--------------------------------------|--------------------------------|-------|--------------|
|                                                                                                    |                         | earch: enter name, descr | common   infra   mgmt   T1  |                                      |                                |       |              |
| Tenant T1                                                                                                    |                         |                          |                             |                                      |                                |       |              |
| Quick Start                                                                                                    |                         |                          | L3 Outside - N3K-1          | L3001                                |                                |       |              |
| 🔺 🐣 Tenant T1                                                                                                    |                         |                          |                             |                                      |                                |       |              |
| 🕨 🖿 Applicatio                                                                                                    | n Profiles              |                          |                             |                                      |                                |       |              |
| 🔺 🚞 Networkin                                                                                                    | g                       |                          |                             |                                      |                                |       |              |
| 🕨 🖿 Bridge                                                                                                    | Domains                 |                          | <b>⊖ ±</b>                  |                                      |                                |       | A O O        |
| 🕨 🖿 VRFs                                                                                                    |                         |                          | Properties                  |                                      |                                |       |              |
| 🕨 🚞 Extern:                                                                                                    | al Bridged Networks     |                          | FIUPEILIES                  | N3K-1 130UT                          |                                |       |              |
| 🔺 🖿 Extern                                                                                                    | al Routed Networks      |                          | Description                 | : optional                           |                                |       |              |
| 🕨 🔲 Set                                                                                                    | Action Rule Profiles    |                          | 2.5001/2101                 |                                      |                                |       |              |
| 🕨 💻 Mat                                                                                                    | ch Action Rule Profiles |                          | Таля                        |                                      |                                |       |              |
| ▶ 😁 AS/                                                                                                    | A_IN_L3OUT              |                          | - Taga                      | enter tags separated by              | / comma                        |       |              |
| ► C AS/                                                                                                    |                         |                          | Label                       | :                                    |                                |       |              |
| <ul> <li>Mail</li> <li>Mail</li> <li< th=""><th>K-2 L30UT</th><th></th><th>Target DSCP</th><th>: unspecified</th><th></th><th></th><th></th></li<></ul> | K-2 L30UT               |                          | Target DSCP                 | : unspecified                        |                                |       |              |
| Route                                                                                                    | Profiles                |                          | Route Control Enforcement   | Import                               | 🗹 Export                       |       |              |
| Protoc                                                                                                    | ol Policies             |                          | VRF                         | : T1/VRF1                            | - d2                           |       |              |
| 🖿 L4-L7 Ser                                                                                                    | vice Parameters         |                          | Received VPE                | TIME1                                |                                |       |              |
| 🕨 🖿 Security P                                                                                                    | olicies                 |                          | External Routed Domain      | : T1 L3OUT                           | - rB                           |       |              |
| 🕨 🖿 Troublesh                                                                                                    | oot Policies            |                          | Route Profile for Interleak | select a value                       | C                              |       |              |
| 🕨 🖿 Monitoring                                                                                                    | Policies                |                          | Route Control For Democring |                                      | U                              |       |              |
| 🕨 🖿 L4-L7 Ser                                                                                                    | vices                   |                          | Route Control For Dampening |                                      |                                |       |              |
|                                                                                                    |                         |                          |                             | <ul> <li>Address Family T</li> </ul> | уре                            |       |              |
|                                                                                                    |                         |                          |                             |                                      |                                |       | No item      |
|                                                                                                    |                         |                          |                             |                                      |                                |       | Select Actio |
|                                                                                                    |                         |                          |                             |                                      |                                |       |              |
|                                                                                                    |                         |                          | Enable BOB/ELOPB/OODE       |                                      |                                |       |              |
|                                                                                                    |                         |                          | Enable BOP/EIGRP/USPF       |                                      | LIEIGRP                        |       |              |
|                                                                                                    |                         |                          | OSPF Area ID                | : 0.0.0.1                            |                                |       |              |
|                                                                                                    |                         |                          | OSPE Area Control           | Sond radiatribute                    | d L SAc into NSSA prop         |       |              |
|                                                                                                    |                         |                          | Con Alea Control            | <ul> <li>Originate summa</li> </ul>  | ny LSA                         |       |              |
|                                                                                                    |                         |                          |                             | Suppress forward                     | ding address in translated LSA |       |              |
|                                                                                                    |                         |                          | OSPF Area Type              | : NSSA area 🛛 Re                     | egular area Stub area          |       |              |
|                                                                                                    |                         |                          | OSPF Area Cost              | : 1                                  | ¢                              |       |              |
|                                                                                                    |                         |                          |                             |                                      |                                |       |              |

**Nota:** Tutte le interfacce L3Out utilizzate per il routing peer devono essere configurate come interfaccia virtuale dello switch (SVI) con l'encap VLAN corrispondente.

| cisco          |                            |                      |                           |                            |                   |            |                            |                   |             | i ven        |
|----------------|----------------------------|----------------------|---------------------------|----------------------------|-------------------|------------|----------------------------|-------------------|-------------|--------------|
|                |                            | n: enter name, descr | common   infra   mgmt   1 |                            |                   |            |                            |                   |             |              |
| Tenant T1      |                            | S 0                  | Logical Interface         | Drofile N2K 1              | ID                |            |                            |                   |             |              |
| 💼 Quick Start  |                            |                      | Logical Interface         | Profile - NSK-1_           | 11-               |            |                            |                   |             |              |
| 🔺 🐣 Tenant T1  |                            |                      |                           |                            |                   |            |                            |                   |             | Policy Fault |
| 🕨 🖿 Applicatio | n Profiles                 |                      |                           |                            |                   |            |                            |                   |             |              |
| 🔺 🚞 Networkin  | g                          |                      |                           |                            |                   |            |                            |                   |             |              |
| 🕨 🖿 Bridge     | Domains                    |                      | Properties                |                            |                   |            |                            |                   |             |              |
| 🕨 🖿 VRFs       |                            |                      |                           | Name: N3K-1_IP             |                   |            |                            |                   |             |              |
| 🕨 🚞 Extern     | al Bridged Networks        |                      | D                         | escription: optional       |                   |            |                            |                   |             |              |
| 🔺 🚞 Extern     | al Routed Networks         |                      |                           |                            |                   |            |                            |                   |             |              |
| 🕨 🚞 Set        | Action Rule Profiles       |                      |                           | Label:                     |                   |            |                            |                   |             |              |
| 🕨 🚞 Mai        | tch Action Rule Profiles   |                      | 1                         | ND policy: select a value  | *                 |            |                            |                   |             |              |
| 🕨 🕾 AS/        | A_IN_L3OUT                 |                      | Egress Data Plane Polic   | ing Policy: select a value | •                 |            |                            |                   |             |              |
| 🕨 🕾 ASJ        | _OUT_L3OUT                 |                      | Ingress Data Plane Polic  | ing Policy: select a value |                   |            |                            |                   |             |              |
| 🔺 🕮 N3         | K-1_L30UT                  |                      | Devited                   | Interference               | <u> </u>          |            |                            |                   |             |              |
|                | Logical Node Profiles      |                      | Routed                    | Interfaces:                |                   |            |                            |                   |             |              |
| A 1            | N3K-1_NP                   |                      |                           | A Path                     |                   | IP Address | MAC                        | Address           | MTU (Bytes  | 0            |
|                | Logical Interface Profiles |                      |                           |                            |                   |            | No items have been f       | aund              |             |              |
|                | N3K-1_IP                   |                      |                           |                            |                   |            | Select Actions to create a | new item.         |             |              |
|                | SPF Interface Profile      |                      |                           |                            |                   |            |                            |                   |             |              |
|                | Configured Nodes           |                      | 4                         |                            |                   |            |                            |                   |             |              |
|                | topology/pod-1/node-105    |                      |                           | SVI:                       |                   |            |                            |                   |             |              |
|                | Networks                   |                      |                           | A Path                     | IP Address        | Side & IP  | Side B ID                  | MAC Address       | MTU (Bides) | Facen        |
|                | Route Profiles             |                      |                           | hede 405/elb4              | 1 7454664 2/20    | 000741     | 04001                      | 00/32/00/50/00/55 | 4500        | ulae 400     |
| ▶ 🚍 N3         | R=2_L3001                  |                      |                           | Node-Tosvetri              | 13 192.100.1.2/30 | 1          |                            | 00.22.BD.F0.19.FF | 1500        | Vian-100     |
| P Route        | Profiles                   |                      |                           |                            |                   |            |                            |                   |             |              |
| = 1417.8or     | via Policies               |                      |                           |                            |                   |            |                            |                   |             |              |
| Equip B        | olicios                    |                      | Routed Sub-               | Interfaces:                |                   |            |                            |                   |             |              |
| Troublest      | unit Policies              |                      |                           |                            |                   |            |                            |                   |             |              |
| Monitoring     | Policies                   |                      |                           | A Path                     | IP                | Address    | MAC Address                | MTU (Bytes)       |             | Encap        |
| ▶ ■ L4-L7 Set  | vices                      |                      |                           |                            |                   |            | No items have been f       | ound.             |             |              |
|                |                            |                      |                           |                            |                   |            | SHELL ALLOIS TO CREATE &   | 10077 8/0011      |             |              |
|                |                            |                      |                           |                            |                   |            |                            |                   |             |              |

Configurare il controllo route di importazione/esportazione nelle subnet per l'EPG esterno N3K-1 L3Out, come mostrato nell'immagine:

| ululu<br>cisco |                                                           |                         |                        |                               |                 |                          |                        | Q                     |
|----------------|-----------------------------------------------------------|-------------------------|------------------------|-------------------------------|-----------------|--------------------------|------------------------|-----------------------|
|                |                                                           | arch: enter name, descr | common   infra   mgmt  |                               |                 |                          |                        |                       |
| Tenant T1      |                                                           | a 0                     | External Network       | Instance Profile              | - N3K-1 EXT NET |                          |                        |                       |
| 🔲 Quick Start  |                                                           |                         | External NetwOrk       | matarice Fruille              | NOR-LEATINET    |                          |                        |                       |
| 🔺 🐣 Tenant T1  |                                                           |                         |                        |                               |                 |                          |                        | Policy Operatic       |
| 🕨 🕨 Applicatio | n Profiles                                                |                         |                        |                               |                 |                          |                        | or and the            |
| 🔺 🖿 Networkir  | ıg                                                        |                         |                        |                               |                 |                          |                        | General               |
| 🕨 🖿 Bridge     | Domains                                                   |                         | ₽₹                     |                               |                 |                          | 100 🕕 100              |                       |
| VRFs           |                                                           |                         | Properties             |                               |                 |                          |                        |                       |
| 🕨 🖿 Extern     | al Bridged Networks                                       |                         | Name                   | N3K-1 EXT NFT                 |                 |                          |                        |                       |
| 🔺 🛄 Extern     | al Routed Networks                                        |                         | Tags:                  | 1 8                           |                 |                          |                        |                       |
| ▶ 💻 Set        | t Action Rule Profiles                                    |                         |                        | enter taga separated by comma | 2               |                          |                        |                       |
| 🕨 💻 Ma         | tch Action Rule Profiles                                  |                         | Description:           | optional                      |                 |                          |                        |                       |
| ▶ 🖽 AS.        | 4_IN_L3OUT                                                |                         |                        |                               |                 |                          |                        |                       |
| ▶ 🖽 AS:        | A_OUT_L3OUT                                               |                         | Configued VRF name:    | VRF1                          |                 |                          |                        |                       |
| M3             | K-1_L30UT                                                 |                         | Resolved VRF:          | uni/tn-T1/ctx-VRF1            |                 |                          |                        |                       |
|                | Logical Node Profiles                                     |                         | QoS Class:             | Unspecified 🗸                 |                 |                          |                        |                       |
| 1              | INGK-1_NP<br>I maint late Control Profile                 |                         | Target DSCP:           | unspecified                   |                 |                          |                        |                       |
|                | Logical Interface Profiles                                |                         | Configuration Status:  | applied                       |                 |                          |                        |                       |
|                | <ul> <li>E N3K-1_IP</li> <li>Configured bladge</li> </ul> |                         | Configuration Issues:  |                               |                 |                          |                        |                       |
|                | Contigured Nodes                                          |                         | Subnets:               |                               |                 |                          |                        |                       |
|                | <ul> <li>Networks</li> </ul>                              |                         |                        | • ID Address                  | e               |                          | Agamant-               | Boute Control Profile |
|                | N3K-1 EXT NET                                             |                         |                        |                               | scope           |                          | Mggregate              | KUBLE CONTROLPTOTILE  |
| <b></b>        | L4-L7 Service Parameters                                  |                         |                        | 10.10.10.0/24                 | External Subne  | ets for the External EPG |                        |                       |
| -              | Route Profiles                                            |                         |                        | 20.20.20.0/24                 | Export Route C  | Control Subnet           |                        |                       |
| ▶ 🕾 N3         | K-2_L30UT                                                 |                         |                        |                               |                 |                          |                        |                       |
| 🕨 🖿 Route      | Profiles                                                  |                         |                        |                               |                 |                          |                        |                       |
| 🕨 🖿 Protoc     | ol Policies                                               |                         | Route Control Profile: |                               |                 |                          |                        |                       |
| 🖿 L4-L7 Ser    | vice Parameters                                           |                         |                        | ▲ Name                        |                 |                          | Di                     | rection               |
| 🕨 🖿 Security P | olicies                                                   |                         |                        |                               |                 |                          | No itame have be       | en found.             |
| 🕨 🖿 Troublesh  | 100t Policies                                             |                         |                        |                               |                 |                          | Select Actions to crea | ate a new item.       |
| 🕨 🖿 Monitoring | 1 Policies                                                |                         |                        |                               |                 |                          |                        |                       |
| . <b></b>      |                                                           | h.                      |                        |                               |                 |                          |                        |                       |

Configurare L3Out per l'interfaccia esterna ASA e associarlo a BD1 e VRF1, come mostrato nell'immagine:

| uluilu<br>cisco                                                                                                    |                                                                                                    | Tenants                 |                                                                                                    |                                                                                                    |           |                                                         | ٩               |
|----------------------------------------------------------------------------------------------------|----------------------------------------------------------------------------------------------------|-------------------------|----------------------------------------------------------------------------------------------------|----------------------------------------------------------------------------------------------------|-----------|---------------------------------------------------------|-----------------|
|                                                                                                    |                                                                                                    | arch: enter name, descr | common   T1   infra   mgm                                                                                                    |                                                                                                    |           |                                                         |                 |
| Tenant T1 Quick Start                                                                                                    |                                                                                                    | ⊴ 0                     | L3 Outside - ASA_                                                                                                    | OUT_L3OUT                                                                                                    |           |                                                         |                 |
| Applicatio     Applicatio     Applicatio     Networkin     Bridge     VRFs     Extern:     Extern:                                                                                                    | n Profiles<br>ig<br>Domains<br>al Bridged Networks<br>al Paulad Networks                                                                                                    |                         | Properties                                                                                                    | e: ASA_OUT_L3OUT                                                                                                    |           |                                                         |                 |
| Extern     Extern     Extern     Extern     Extern     Set     Set     Se | al Houte A Networks<br>Action Rule Profiles<br>Action Rule Profiles<br>A_IN_L3OUT<br>Logical Node Profiles<br>Networks<br>Route Profiles<br><-1_L3OUT<br>K-2_L3OUT<br>Profiles |                         | Description<br>Tage<br>Labe<br>Target DSCF<br>Route Control Enforcemen<br>VRF<br>Resolved VRF<br>Resolved VRF<br>External Routed Domain | c optional     control tags separated by co     co     c     control tags separated by co     c     control tags separated by co     c     control tags     control tags | mma *     |                                                         |                 |
| L4-L7 Ser     Security P     Troublesh                                                                                                    | ol Policies<br>vice Parameters<br>olicies<br>voot Policies                                                                                                    |                         | Route Profile for Interleal                                                                                                    | C select a value                                                                                                    | <b></b> ₽ | Route D                                                 | ampening Policy |
| <ul> <li>Monitoring</li> <li>L4-L7 Ser</li> </ul>                                                                                                    | ; Policies<br>vices                                                                                                    |                         |                                                                                                    |                                                                                                    |           | No items have been fou<br>Select Actions to create a ne | nd.<br>wikem.   |
|                                                                                                    |                                                                                                    |                         | Enable BOP/EIGRPIOSPF                                                                                                    | BOP     OSFF     OSFF     Orginate summary     Orginate summary     Suppress forwarding     NSSA area Fegu      t:                                                                                                    | EIGRP     |                                                         |                 |

| uluiju<br>cisco | System                       | Tenants                 | Fabric VM P                       | letworking               | L4-L7 Services | Admin                | Operations                               | ٩                              | i           | Adva<br>welcor |
|-----------------|------------------------------|-------------------------|-----------------------------------|--------------------------|----------------|----------------------|------------------------------------------|--------------------------------|-------------|----------------|
|                 |                              | arch: enter name, descr | common   T1   infra   mgmt        |                          |                |                      |                                          |                                |             |                |
| Tenant T1       |                              |                         | Logical Interface Profil          | - ASA OUT                |                |                      |                                          |                                |             |                |
| 💼 Quick Start   |                              |                         | Logical Interface Profil          | e-ASA_001                | 1216           |                      |                                          |                                |             |                |
| 🔺 🚢 Tenant T1   |                              |                         |                                   |                          |                |                      |                                          |                                |             | Policy Faults  |
| 🕨 🖿 Application | Profiles                     |                         |                                   |                          |                |                      |                                          |                                |             |                |
| 🔺 🚞 Networkin   | 3                            |                         |                                   |                          |                |                      |                                          |                                |             |                |
| 🕨 🖿 Bridge      | Domains                      |                         | Properties                        |                          |                |                      |                                          |                                |             |                |
| 🕨 🖿 VRFs        |                              |                         | Nam                               | e: ASA_OUT_IP            |                |                      |                                          |                                |             |                |
| 🕨 🖿 Externa     | I Bridged Networks           |                         | Descriptio                        | n; optional              |                |                      |                                          |                                |             |                |
| 🔺 💼 Externa     | I Routed Networks            |                         |                                   |                          |                |                      |                                          |                                |             |                |
| 🕨 🖿 Set         | Action Rule Profiles         |                         | Lab                               | el:                      |                |                      |                                          |                                |             |                |
| 🕨 🖿 Mat         | h Action Rule Profiles       |                         | ND polic                          | select a value           | -              |                      |                                          |                                |             |                |
| 🕨 🕾 ASA         | IN_L3OUT                     |                         | Faress Data Plane Policing Polic  | r solast e velue         |                |                      |                                          |                                |             |                |
| 🖌 🕾 ASA         | _OUT_L3OUT                   |                         | lances Date Place Pallala Palla   | y- aciect a value        |                |                      |                                          |                                |             |                |
| A 🖬             | ogical Node Profiles.        |                         | Ingress Data Plane Policing Polic | y: select a value        | · ·            |                      |                                          |                                |             |                |
| <b>∡</b> [      | ASA_OUT_NP                   |                         | Routed Interface                  | s:                       |                |                      |                                          |                                |             |                |
|                 | 🔲 Logical Interface Profiles |                         |                                   | <ul> <li>Path</li> </ul> |                | IP Address           |                                          | MAC Address                    | MTU (Bytea) |                |
|                 | ASA_OUT_IP                   |                         |                                   |                          |                |                      |                                          |                                |             |                |
|                 | 📃 OSPF Interface Profile     |                         |                                   |                          |                |                      | No items have b<br>Select Actions to cre | een found.<br>ate a new item.  |             |                |
|                 | E Configured Nodes           |                         |                                   |                          |                |                      |                                          |                                |             |                |
|                 | 🔺 📃 topology/pod-1/node-105  |                         | 4                                 |                          |                |                      |                                          |                                |             |                |
|                 | BGP for VRF-T1.VRF1          |                         | s                                 | /1:                      |                |                      |                                          |                                |             |                |
|                 | OSPE for VRF-T1.VRF1         |                         |                                   |                          |                |                      |                                          |                                |             |                |
| ) i 🗎 🖬 1       | letworks                     |                         |                                   | A Path                   | IP Address     | Side A IP            | Side B IP                                | MAC Address                    | MTU (Bytes) | Encap          |
| > <b>m</b>      | Route Profiles               |                         |                                   | Node-105/eth1/2          | 192.168.1.6/3  | 0                    |                                          | 00:22:8D:F8:19:FF              | 1500        | vlan-101       |
| ▶ 🕾 N3F         | -1_L30UT                     |                         |                                   |                          |                |                      |                                          |                                |             |                |
| 🕨 🖽 N3ł         | -2_L3OUT                     |                         |                                   |                          |                |                      |                                          |                                |             |                |
| 🕨 🖿 Route I     | Profiles                     |                         |                                   |                          |                |                      |                                          |                                |             |                |
| 🕨 🖿 Protoce     | I Policies                   |                         | Routed Sub-Interface              | s:                       |                |                      |                                          |                                |             |                |
| 🚞 L4-L7 Sen     | ice Parameters               |                         |                                   | <ul> <li>Path</li> </ul> | IF             | <sup>o</sup> Address | MAC Address                              | MTU (Bytes)                    | E           | лсар           |
| 🕨 🚞 Security Pi | licies                       |                         |                                   | _                        |                |                      |                                          |                                |             |                |
| 🕨 🖿 Troublesh   | oot Policies                 |                         |                                   |                          |                |                      | No items have b<br>Select Actions to cre | een round.<br>sate a new item. |             |                |
| 🕨 🖿 Monitoring  | Policies                     |                         |                                   |                          |                |                      |                                          |                                |             |                |
| L4-L7 Ser       | ices                         |                         |                                   |                          |                |                      |                                          |                                |             |                |

Configurare il controllo route di importazione/esportazione nelle subnet per l'EPG esterno L3Out ASA, come mostrato nell'immagine:

| cisco          |                          |                           |                          |                                |                          |                            |                                                                   | م<br>ا                | i                 |
|----------------|--------------------------|---------------------------|--------------------------|--------------------------------|--------------------------|----------------------------|-------------------------------------------------------------------|-----------------------|-------------------|
|                |                          | Search: enter name, descr | common   T1   infra   mg |                                |                          |                            |                                                                   |                       |                   |
| Tenant T1      |                          | a 🖸                       | External Notwork         | Instance Profile               |                          | NET                        |                                                                   |                       |                   |
| 🔲 Quick Start  |                          |                           |                          | mistance Fruille               | - ASA_OUT_EXT            | THE L                      |                                                                   |                       | -                 |
| 🔺 🐣 Tenant T1  |                          | ì                         |                          |                                |                          |                            |                                                                   | Policy                | Operational Stats |
| 🕨 🖿 Applicatio | in Profiles              | 1                         |                          |                                |                          |                            |                                                                   |                       | Contrasta         |
| 🔺 🖿 Networkir  | ng                       | 1                         |                          |                                |                          |                            |                                                                   |                       | Contracts         |
| 🕨 🖿 Bridge     | • Domains                | ì                         |                          |                                |                          |                            | 🛆 🛕 🕕 🛑 100                                                       |                       |                   |
| 🕨 🖿 VRFs       |                          | 1                         | Branartian               |                                |                          |                            |                                                                   |                       |                   |
| 🕨 🚞 Extern     | al Bridged Networks      | h h                       | Froperties               | ASA OUT EXT NET                |                          |                            |                                                                   |                       |                   |
| 🔺 🛅 Extern     | al Routed Networks       | 1                         | Name:<br>Tags:           | A3A_UUI_EAI_NEI                |                          |                            |                                                                   |                       |                   |
| 🕨 🖿 Sei        | t Action Rule Profiles   | h h                       | raga.                    | enter tags separated by comma  | 8                        |                            |                                                                   |                       |                   |
| 🕨 🚞 Mai        | tch Action Rule Profiles | 1                         | Description:             | optional                       |                          |                            |                                                                   |                       |                   |
| 🕨 🕾 AS         | A_IN_L3OUT               | h h                       |                          |                                |                          |                            |                                                                   |                       |                   |
| 🔺 🕾 AS         | A_OUT_L3OUT              | h h                       | Configued VRF name:      | VRF1                           |                          |                            |                                                                   |                       |                   |
| > <b>=</b>     | Logical Node Profiles    | h h                       | Resolved VRF             | uni/tn-T1/ctx-VRF1             |                          |                            |                                                                   |                       |                   |
|                | Networks                 |                           | QoS Class:               | Unspecified 🗸                  |                          |                            |                                                                   |                       |                   |
| <b>4</b> .     | ASA_OUT_EXT_NET          |                           | Target DSCP:             | unspecified                    |                          |                            |                                                                   |                       |                   |
| _              | L4-L7 Service Parameters |                           | Configuration Status     | annlind                        |                          |                            |                                                                   |                       |                   |
| ▶ 💼            | Route Profiles           | h h                       | Configuration Status:    | applied                        |                          |                            |                                                                   |                       |                   |
| ▶ 🗠 N3.        | 1K-1_L30UT               | 1                         | Subnate                  |                                |                          |                            |                                                                   |                       |                   |
| 🕨 🕾 N3         | 3K-2_L30UT               | 1                         | 4                        |                                |                          |                            |                                                                   |                       |                   |
| 🕨 🖿 Route      | Profiles                 | h h                       |                          | <ul> <li>IP Address</li> </ul> | Scope                    |                            | Aggregate                                                         | Route Control Profile | Route Summa       |
| 🕨 🖿 Protoc     | col Policies             | 1                         |                          | 10.10.10.0/24                  | Export Rou<br>Shared Rou | te Control Subnet          |                                                                   |                       |                   |
| L4-L7 Sei      | rvice Parameters         | 1                         |                          | 20 20 20 0/24                  | External Su              | bnets for the External EPG |                                                                   |                       |                   |
| Security P     | Policies                 | h h                       |                          |                                | Shared Ro                | ute Control Subnet         |                                                                   |                       |                   |
| Troublest      | hoot Policies            | h h                       |                          |                                |                          |                            |                                                                   |                       |                   |
| Monitoring     | g Policies               | h h                       | Route Control Profile:   |                                |                          |                            |                                                                   |                       |                   |
| L4-L7 Sei      | nvices                   | 1                         |                          |                                |                          |                            |                                                                   |                       |                   |
|                |                          | ì                         |                          | <ul> <li>Name</li> </ul>       |                          |                            | Direction                                                         |                       |                   |
|                |                          |                           |                          |                                |                          |                            | No items have been found.<br>Select Actions to create a new item. | с.                    |                   |
|                |                          |                           |                          |                                |                          |                            |                                                                   |                       |                   |

Configurare L3out per ASA-Internal e associarlo a BD2 e VRF2, come mostrato nell'immagine:

| ululu<br>cisco  |                         |                         |                            |                                       |                              |                                          |                                 | P |
|-----------------|-------------------------|-------------------------|----------------------------|---------------------------------------|------------------------------|------------------------------------------|---------------------------------|---|
|                 |                         | rich: enter name, descr | common   T1   infra   mgm  |                                       |                              |                                          |                                 |   |
| Tenant T1       |                         | S 0                     |                            |                                       |                              |                                          |                                 |   |
| Quick Start     |                         |                         | L3 Outside - ASA_          | IN_L3001                              |                              |                                          |                                 |   |
| 🔺 🚢 Tenant T1   |                         |                         |                            |                                       |                              |                                          |                                 |   |
| 🕨 🖿 Applicatio  | n Profiles              |                         |                            |                                       |                              |                                          |                                 |   |
| 🔺 🚞 Networkin   | g                       |                         |                            |                                       |                              |                                          |                                 |   |
| 🕨 🖿 Bridge      | Domains                 |                         | ⊖±                         |                                       |                              |                                          |                                 |   |
| 🕨 🖿 VRFs        |                         |                         | Dreparties                 |                                       |                              |                                          |                                 |   |
| 🕨 🖿 Externa     | al Bridged Networks     |                         | Properties                 | AFA IN LOUIT                          |                              |                                          |                                 |   |
| 🔺 🚞 Extern      | al Routed Networks      |                         | Nam                        | e: asa_in_Loooi                       |                              |                                          |                                 |   |
| 🕨 🖿 Set         | Action Rule Profiles    |                         | Descriptio                 | . optional                            |                              |                                          |                                 |   |
| 🕨 🖿 Mat         | ch Action Rule Profiles |                         | T                          |                                       |                              |                                          |                                 |   |
| 🔺 🕾 AS/         | A_IN_L3OUT              |                         | lag.                       | enter taga separated by c             |                              |                                          |                                 |   |
| 4 <b>•</b>      | Logical Node Profiles   |                         | Labe                       | d:                                    |                              |                                          |                                 |   |
| ► 1             | 📃 ASA_IN_NP             |                         | Target DSCF                | o: unspecified                        |                              |                                          |                                 |   |
|                 | Networks                |                         | Route Control Enforcemen   | 1 Dimnait                             | - Evnort                     |                                          |                                 |   |
|                 | Route Profiles          |                         |                            |                                       |                              |                                          |                                 |   |
| ▶ 65 AS/        | (_OUI_L3OUI             |                         | VRI                        | F: T1/VRF2                            | <u> </u>                     |                                          |                                 |   |
| ▶ 🗠 N3          | K-1_L3001               |                         | Resolved VR                | F: T1/VRF2                            |                              |                                          |                                 |   |
| P 😅 N3          | R-2_L3UUT               |                         | External Routed Domain     | n: T1_L3OUT                           | <u> </u>                     |                                          |                                 |   |
| P Rodie         | ol Policiae             |                         | Route Profile for Interlea | k: select a value                     | <u> </u>                     |                                          |                                 |   |
| 14-17 Ser       | vice Parameters         |                         | Route Control For Dampenin | g:                                    |                              |                                          |                                 |   |
| En En El roci   | olicies                 |                         |                            | <ul> <li>Address Family Ty</li> </ul> | De                           |                                          | Route Dampening Policy          |   |
| Troublesh       | oot Policies            |                         |                            |                                       | -                            |                                          |                                 |   |
| 🕨 🖿 Monitoring  | Policies                |                         |                            |                                       |                              | No items have t<br>Select Actions to cre | seen found.<br>sate a new item. |   |
| 🕨 🕨 🖿 L4-L7 Ser | vices                   |                         |                            |                                       |                              |                                          |                                 |   |
|                 |                         |                         |                            |                                       |                              |                                          |                                 |   |
|                 |                         |                         | Enable BGP/EIGRP/OSP       | F: 🔲 BGP                              | EIGRP                        |                                          |                                 |   |
|                 |                         |                         |                            | OSPF                                  |                              |                                          |                                 |   |
|                 |                         |                         | OSPF Area II               | D: 0                                  |                              |                                          |                                 |   |
|                 |                         |                         | OSPF Area Contro           | ol: 🗹 Send redistributed              | LSAs into NSSA area          |                                          |                                 |   |
|                 |                         |                         |                            | Originate summan                      | /LSA                         |                                          |                                 |   |
|                 |                         |                         |                            |                                       | ng address in salislated LOA |                                          |                                 |   |
|                 |                         |                         | OSPF Area Typ              | e: NSSA area Rec                      | ular area Stub area          |                                          |                                 |   |
|                 |                         |                         | OSPF Area Cos              | t: 0                                  | <b></b>                      |                                          |                                 |   |
|                 |                         |                         |                            |                                       |                              |                                          |                                 |   |

| uluilu<br>cisco | System                     | Tenants                 | Fabric                     | VM Networking              | L4-L7 Services | Admin      | Operations               | Q                 | i           |          | Advanced Moo<br>welcome, admin |
|-----------------|----------------------------|-------------------------|----------------------------|----------------------------|----------------|------------|--------------------------|-------------------|-------------|----------|--------------------------------|
|                 |                            | arch: enter name, descr | common   T1   infra   mgr  |                            |                |            |                          |                   |             |          |                                |
| Tenant T1       |                            | <ul> <li>O</li> </ul>   | Logical Interface          | Profile - ASA IN           | ID             |            |                          |                   |             |          |                                |
| 💼 Quick Start   |                            |                         | Logical interface i        | FIGHE - AGA_IN             | _1r            |            |                          |                   |             |          |                                |
| 🔺 🚢 Tenant T1   |                            |                         |                            |                            |                |            |                          |                   |             | Policy   | Faults Histor                  |
| 🕨 🚞 Application | Profiles                   |                         |                            |                            |                |            |                          |                   |             |          | ACTIONS -                      |
| 🔺 🚞 Networking  |                            |                         |                            |                            |                |            |                          |                   |             |          | ACTIONS                        |
| 🕨 🖿 Bridge D    | Domains                    |                         | Properties                 |                            |                |            |                          |                   |             |          |                                |
| 🕨 🖿 VRFs        |                            |                         |                            | Name: ASA_IN_IP            |                |            |                          |                   |             |          |                                |
| 🕨 🖿 External    | Bridged Networks           |                         | D                          | escription: optional       |                |            |                          |                   |             |          |                                |
| 🔺 🚞 External    | Routed Networks            |                         |                            |                            |                |            |                          |                   |             |          |                                |
| 🕨 🖿 Set A       | ction Rule Profiles        |                         |                            | Label:                     |                |            |                          |                   |             |          |                                |
| 🕨 🚞 Matel       | h Action Rule Profiles     |                         | ,                          | ND policy: select a value  | •              |            |                          |                   |             |          |                                |
| 🔺 🕾 ASA         | IN_L30UT                   |                         | Egress Data Plane Polici   | ing Policy: select a value |                |            |                          |                   |             |          |                                |
| 🔺 💼 U           | ogical Node Profiles       |                         | Ingress Data Place Polici  | ing Policy: select a value |                |            |                          |                   |             |          |                                |
| 4 📜             | ASA_IN_NP                  |                         | ingreas cereir reine ronch | ing Folicy: select a value |                |            |                          |                   |             |          |                                |
| 4               | Logical Interface Profiles |                         | Routed                     | Interfaces:                |                |            |                          |                   |             |          | × +                            |
|                 | 🔺 🗒 ASALINLIP              |                         |                            | - Path                     |                | IP Address | MAG                      | Address           | MTU (Bytes) |          |                                |
|                 | 📃 OSPF Interface Profile   |                         |                            |                            |                |            | Ale Rener brue brees     | found             |             |          |                                |
| 4               | Configured Nodes           |                         |                            |                            |                |            | Select Actions to create | a new item.       |             |          |                                |
|                 | topology/pod-1/node-106    |                         |                            |                            |                |            |                          |                   |             |          |                                |
| ▶ 🛄 N           | etworks                    |                         | *                          |                            |                |            |                          |                   |             |          |                                |
| 🕨 🛄 R           | toute Profiles             |                         |                            | SVI:                       |                |            |                          |                   |             |          | × +                            |
| ► 🖽 ASA_        | OUT_L3OUT                  |                         |                            |                            | 1D. Andreas    | 014- 410   | 0.45 0.10                | MAG Address       | MTU (Desca) |          |                                |
| ▶ 🕮 N3K-        | 1_L30UT                    |                         |                            | A Path                     | IF Address     | Side A IP  | Side b IP                | MAC Address       | MID (bytes) | Encap    |                                |
| ▶ 🖾 N3K-        | -2_L3OUT                   |                         |                            | Node-106/eth               | /2 192.168.1.1 | 0/30       |                          | 00:22:BD:F8:19:FF | 1500        | vlan-102 |                                |
| Route P         | rofiles                    |                         |                            |                            |                |            |                          |                   |             |          |                                |
| Protocol        | Policies                   |                         |                            |                            |                |            |                          |                   |             |          |                                |
| L4-L7 Servi     | ce Parameters              |                         | Routed Sub-                | Interfaces:                |                |            |                          |                   |             |          |                                |
| Security Pol    | licies                     |                         |                            |                            |                |            |                          |                   |             |          | × +                            |
| Troublesho      | ot Policies                |                         |                            | 🔺 Path                     |                | IP Address | MAC Address              | MTU (Bytea)       | Encap       |          |                                |
| Monitoring F    | Policies                   |                         |                            |                            |                |            | No items have been       | found.            |             |          |                                |
| 🖻 💻 L4-L7 Servi | Ces                        |                         |                            |                            |                |            | Select Actions to create | a new item.       |             |          |                                |
|                 |                            |                         |                            |                            |                |            |                          |                   |             |          |                                |
|                 |                            |                         |                            |                            |                |            |                          |                   |             |          |                                |

Configurare il controllo route di importazione/esportazione sulle subnet per l'EPG esterno L3Out interno ASA, come mostrato nell'immagine:

| uluilu<br>cisco |                           |                        |                          |                                |                 |                           |                                            | ٩                     |
|-----------------|---------------------------|------------------------|--------------------------|--------------------------------|-----------------|---------------------------|--------------------------------------------|-----------------------|
|                 |                           | nch: enter name, descr | common   T1   infra   mg |                                |                 |                           |                                            |                       |
| Tenant T1       |                           | <ul> <li>O</li> </ul>  | External Network         | Instance Profile               | - ASA IN EXT NE | =т                        |                                            |                       |
| 💼 Quick Start   |                           |                        | External Network         | instance Frome                 |                 | - '                       |                                            |                       |
| 🔺 🐣 Tenant T1   |                           |                        |                          |                                |                 |                           |                                            | Policy Ope            |
| 🕨 🖿 Applicatio  | on Profiles               |                        |                          |                                |                 |                           |                                            | Consta                |
| 🔺 🚞 Networki    | ng                        |                        |                          |                                |                 |                           |                                            | Cenera                |
| 🕨 🛑 Bridge      | e Domains                 |                        | ⊖±                       |                                |                 |                           | 🗥 🛕 🕕 🕕 🚺 100                              |                       |
| VRFs            |                           |                        | Properties               |                                |                 |                           |                                            |                       |
| Extern          | nal Bridged Networks      |                        | Name:                    | ASA IN EXT NET                 |                 |                           |                                            |                       |
| 4 🔳 Extern      | nal Routed Networks       |                        | Tags:                    |                                | •               |                           |                                            |                       |
| Se Se           | It Action Rule Profiles   |                        |                          | enter tags separated by comma  | 9               |                           |                                            |                       |
| Ma              | Iten Action Hule Profiles |                        | Description:             | optional                       |                 |                           |                                            |                       |
|                 | Logical Node Profiles     |                        |                          |                                |                 |                           |                                            |                       |
|                 | Logical Node Frontes      |                        | Configued VRF name:      | VRF2                           |                 |                           |                                            |                       |
|                 | ASA IN EXT NET            |                        | Resolved VRF:            | uni/tn-T1/ctx-VRF2             |                 |                           |                                            |                       |
|                 | Route Profiles            |                        | QoS Class:               | Unspecified -                  |                 |                           |                                            |                       |
| ► 🖨 AS          | A OUT LIGUT               |                        | Target DSCP:             | unspecified                    |                 |                           |                                            |                       |
| ▶ 🕾 N3          | =                         |                        | Configuration Status:    | applied                        |                 |                           |                                            |                       |
| ▶ 🕾 N3          | -<br>3K-2_L3OUT           |                        | Configuration Issues:    |                                |                 |                           |                                            |                       |
| 🕨 🖿 Route       | Profiles                  |                        | subnets:                 |                                |                 |                           |                                            |                       |
| 🕨 🖿 Proto       | col Policies              |                        |                          | <ul> <li>IP Address</li> </ul> | Scope           |                           | Aggregate                                  | Route Control Profile |
| 🖿 L4-L7 Se      | rvice Parameters          |                        |                          | 10.10.10.0/24                  | External Sub    | nets for the External EPG | )                                          |                       |
| 🕨 🖿 Security F  | Policies                  |                        |                          | 20.20.20.021                   | Export Route    | e Control Subnet          | 4                                          |                       |
| 🕨 🖿 Troubles    | hoot Policies             |                        |                          | 20.20.20.0/24                  | Shared Rout     | te Control Subnet         |                                            |                       |
| 🕨 💼 Monitorin   | g Policies                |                        |                          |                                |                 |                           |                                            |                       |
| ▶ 🖿 L4-L7 Se    | rvices                    |                        | Route Control Profile:   |                                |                 |                           |                                            |                       |
|                 |                           |                        |                          |                                |                 |                           | _                                          |                       |
|                 |                           |                        |                          | ▲ Name                         |                 |                           | D                                          | irection              |
|                 |                           |                        |                          |                                |                 |                           | No items have be<br>Select Actions to crea | ten found.            |
|                 |                           |                        |                          |                                |                 |                           | 2000 1000 000                              |                       |
|                 |                           |                        |                          |                                |                 |                           |                                            |                       |

Configurare L3Out per N3K-2 e associarlo a BD2 e VRF2, come mostrato nell'immagine:

| ululu<br>cisco |                          |                          |                              |                                        |                             |                            | Ą                |
|----------------|--------------------------|--------------------------|------------------------------|----------------------------------------|-----------------------------|----------------------------|------------------|
|                |                          | earch: enter name, descr | common   T1   infra   mgmt   |                                        |                             |                            |                  |
| Tenant T1      |                          | 0 10                     | L2 Outside N2K 2             |                                        |                             |                            |                  |
| 💼 Quick Start  |                          |                          | L3 Outside - NSK-2           | _L3001                                 |                             |                            |                  |
| 🔺 🐣 Tenant T1  |                          |                          |                              |                                        |                             |                            |                  |
| 🕨 🖿 Applicatio | n Profiles               |                          |                              |                                        |                             |                            |                  |
| 🔺 💼 Networkin  | 1g                       |                          |                              |                                        |                             |                            |                  |
| 🕨 🖿 Bridge     | Domains                  |                          | ⊖±                           |                                        |                             | 🛆 🔺 🕕 🕕                    |                  |
| VRFs           |                          |                          | Dreparties                   |                                        |                             |                            |                  |
| 🕨 🖿 Externa    | al Bridged Networks      |                          | Properties                   |                                        |                             |                            |                  |
| 🔺 🚞 Extern     | al Routed Networks       |                          | Name.                        | non-z_Loui                             |                             |                            |                  |
| 🕨 🖿 Set        | Action Rule Profiles     |                          | Description.                 | opuonar                                |                             |                            |                  |
| 🕨 🖿 Mat        | tch Action Rule Profiles |                          |                              |                                        |                             |                            |                  |
| 🕨 🕾 AS/        | A_IN_L3OUT               |                          | Tags:                        |                                        | <u> </u>                    |                            |                  |
| 🕨 🕾 AS/        | A_OUT_L3OUT              |                          | Label:                       | emer tağa separated by d               | Jinna                       |                            |                  |
| ▶ 🙆 N3I        | K-1_L3OUT                |                          | Tarriet DSCP                 | unspecified                            |                             |                            |                  |
| 🔺 🕾 N3         | K-2_L3OUT                |                          | Dente Control Enformente     |                                        | - <u>-</u>                  |                            |                  |
| > <b>•</b>     | Logical Node Profiles    |                          | Route Control Enforcement    | lmport                                 | ✓ Export                    |                            |                  |
| > <b>•</b>     | Networks                 |                          | VRF:                         | T1/VRF2                                | <u>▼</u> 🗗                  |                            |                  |
| > <b>•</b>     | Route Profiles           |                          | Resolved VRF.                | T1/VRF2                                |                             |                            |                  |
| Route          | Profiles                 |                          | External Routed Domain:      | T1_L3OUT                               | <u>▼</u> @                  |                            |                  |
| Protoc         | ol Policies              |                          | Route Profile for Interleak: | select a value                         | <b>-</b> ₽                  |                            |                  |
| L4-L7 Ser      | vice Parameters          |                          | Route Control For Dampening  |                                        |                             |                            |                  |
| Security P     | olicies                  |                          |                              |                                        |                             |                            |                  |
| Troublesh      | noot Policies            |                          |                              | <ul> <li>Address Family Typ</li> </ul> | 98                          | Route                      | Dampening Policy |
| Monitoring     | g Policies               |                          |                              |                                        |                             | No items have been fi      | ound.            |
| L4-L7 Ser      | vices                    |                          |                              |                                        |                             | belect Actions to create a | new item.        |
|                |                          |                          |                              |                                        |                             |                            |                  |
|                |                          |                          | Enable BGP/EIGRP/OSPF        | BOP                                    |                             |                            |                  |
|                |                          |                          |                              | OSPF                                   |                             |                            |                  |
|                |                          |                          | OSPF Area ID:                | 0.0.0.1                                |                             |                            |                  |
|                |                          |                          | ORDE Area Control            | 🛛 Oossed op diedeikude di              | Otto into NOOt or a         |                            |                  |
|                |                          |                          | COPP Alea Collab.            | Originate summary                      | LSA                         |                            |                  |
|                |                          |                          |                              | Suppress forwardin                     | g address in translated LSA |                            |                  |
|                |                          |                          | OSPF Area Type:              | NSSA area Reg                          | ular area Stub area         |                            |                  |
|                |                          |                          | OSPF Area Cost:              | 0                                      | •                           |                            |                  |
|                |                          |                          |                              |                                        | <u>.</u>                    |                            |                  |
|                |                          |                          |                              |                                        |                             |                            |                  |
| 1              |                          |                          |                              |                                        |                             |                            |                  |

| ululu<br>cisco    | System                               | Tenants                  | Fabric VM                        | Networking         | L4-L7 Services  | Admin      | Operations                                             | Q                          | i           |            |
|-------------------|--------------------------------------|--------------------------|----------------------------------|--------------------|-----------------|------------|--------------------------------------------------------|----------------------------|-------------|------------|
|                   |                                      | sarch: enter name, descr | common   T1   infra   mgmt       |                    |                 |            |                                                        |                            |             |            |
| Tenant T1         |                                      | 0 N                      | Logical Interface Profi          | la - N3K-2 ID      |                 |            |                                                        |                            |             |            |
| 🔲 Quick Start     |                                      |                          | Logical Interface From           | ic - Noic 2_ii     |                 |            |                                                        |                            |             | _          |
| 🔺 🚢 Tenant T1     |                                      |                          |                                  |                    |                 |            |                                                        |                            |             | Policy Fau |
| 🕨 🖿 Application   | n Profiles                           |                          | Ð₩                               |                    |                 |            |                                                        |                            |             |            |
| 🔺 🚞 Networkin     | g                                    |                          |                                  |                    |                 |            |                                                        |                            |             |            |
| 🕨 🚞 Bridge        | Domains                              |                          | Properties                       |                    |                 |            |                                                        |                            |             |            |
| 🕨 🖿 VRFs          |                                      |                          | Nar                              | ne: N3K-2_IP       |                 |            |                                                        |                            |             |            |
| 🕨 💼 Externa       | al Bridged Networks                  |                          | Descripti                        | on: optional       |                 |            |                                                        |                            |             |            |
| 🔺 🚞 Externa       | al Routed Networks                   |                          |                                  |                    |                 |            |                                                        |                            |             |            |
| 🕨 🖿 Set           | Action Rule Profiles                 |                          | Lat                              | el:                |                 |            |                                                        |                            |             |            |
| 🕨 🖿 Mat           | ch Action Rule Profiles              |                          | ND poli                          | cy: select a value | •               |            |                                                        |                            |             |            |
| ► 🖽 ASA           | _IN_L3OUT                            |                          | Egress Data Plane Policing Poli  | cy: select a value | -               |            |                                                        |                            |             |            |
| ► 🖽 ASA           | _OUT_L3OUT                           |                          | Ingress Data Plane Policing Poli | cy: select a value | •               |            |                                                        |                            |             |            |
| ▶ 🖽 N3F           | (-1_L3OUT                            |                          | Douted Interfee                  |                    | <u> </u>        |            |                                                        |                            |             |            |
| A GP N31          | <-2_L3OUT                            |                          | Rouled Internac                  | 85.                |                 |            |                                                        |                            |             |            |
| 4                 | Logical Node Profiles                |                          |                                  | A Path             |                 | IP Address | MAC A                                                  | ddress                     | MTU (Bytes) |            |
| 4.1               | N3K-2_NP                             |                          |                                  |                    |                 |            | No items have been fou                                 | ind.                       |             |            |
| -                 | Logical Interface Profiles           |                          |                                  |                    |                 |            | Select Actions to create a n                           | iew item.                  |             |            |
|                   | ▲ N3K-2_IP                           |                          |                                  |                    |                 |            |                                                        |                            |             |            |
|                   | USPF Interface Profile               |                          | •                                |                    |                 |            |                                                        |                            |             |            |
|                   | <ul> <li>Contigured Nodes</li> </ul> |                          | 5                                | WI:                |                 |            |                                                        |                            |             |            |
|                   | Networks<br>Route Profiles           |                          |                                  | A Path             | IP Address      | Side A IP  | Side B IP                                              | MAC Address                | MTU (Bytes) | Encap      |
| k 🗖 Routo I       | Profile Profiles                     |                          |                                  | Node-106/eth1/4    | 192 168 1 14/30 |            |                                                        | 00:22:BD:E8:19:EE          | 1500        | vian-103   |
| Protoco           | 1 Policies                           |                          |                                  |                    |                 |            |                                                        | and a second second second |             |            |
| L4-L7 Sen         | vice Parameters                      |                          |                                  |                    |                 |            |                                                        |                            |             |            |
| En En Security Pr | nlicies                              |                          |                                  |                    |                 |            |                                                        |                            |             |            |
| Troublesh         | not Policies                         |                          | Routed Sub-Interfac              | es:                |                 |            |                                                        |                            |             |            |
| 🕨 🚞 Monitoring    | Policies                             |                          |                                  | . Doth             | ID Addee        |            | MAC Address                                            | MTU (Dates)                | Feed        |            |
| L4-L7 Ser         | vices                                |                          |                                  | - Faul             | IP Addre        | 55<br>55   | WAG AUGIESS                                            | wito (bytes)               | Enca        | P          |
|                   |                                      |                          |                                  |                    |                 |            | No items have been for<br>Select Actions to create a n | und.<br>Jew item.          |             |            |

Configurare il controllo route di importazione/esportazione nelle subnet per N3K-2 L3Out per EPG esterno, come mostrato nell'immagine:

| cisco                                                                                                    |                          |                         |                          |                                |                 |                        |                                            | <b>م</b>                     |
|----------------------------------------------------------------------------------------------------|--------------------------|-------------------------|--------------------------|--------------------------------|-----------------|------------------------|--------------------------------------------|------------------------------|
|                                                                                                    |                          | arch: enter name, descr | common   T1   infra   mg |                                |                 |                        |                                            |                              |
| Tenant T1                                                                                                    |                          | S 🖸                     | Extornal Notwork         | Instance Profile               | N2K 2 EXT NET   | т                      |                                            |                              |
| 🔲 Quick Start                                                                                                    |                          |                         | External Network         | Instance Prome                 | - NOR-2_EAT_INE | 1                      |                                            |                              |
| 🔺 🚢 Tenant T1                                                                                                    |                          |                         |                          |                                |                 |                        |                                            | Policy Operational           |
| 🕨 🖿 Application                                                                                                    | n Profiles               |                         |                          |                                |                 |                        |                                            | Our set                      |
| 🔺 🖿 Networkin                                                                                                    | g                        |                         |                          |                                |                 |                        |                                            | General C                    |
| 🕨 🖿 Bridge                                                                                                    | Domains                  |                         | <b>⊖ ±</b>               |                                |                 |                        | Δ 🛕 🕕 🕛 🚺 100                              |                              |
| 🕨 🖿 VRFs                                                                                                    |                          |                         | Dranartino               |                                |                 |                        |                                            |                              |
| 🕨 🖿 Externa                                                                                                    | al Bridged Networks      |                         | Flopenties               | NSK 2 EVT NET                  |                 |                        |                                            |                              |
| 🔺 🖿 Externa                                                                                                    | al Routed Networks       |                         | Tags:                    | NSN-2_EXT_NET                  | <u> </u>        |                        |                                            |                              |
| 🕨 🖿 Set                                                                                                    | Action Rule Profiles     |                         |                          | enter taga separated by comm   | 18              |                        |                                            |                              |
| 🕨 🛄 Mat                                                                                                    | ch Action Rule Profiles  |                         | Description:             | optional                       |                 |                        |                                            |                              |
| ► 🖾 ASA                                                                                                    | LIN_L3OUT                |                         |                          |                                |                 |                        |                                            |                              |
| ► 🖽 ASA                                                                                                    | L3OUT_L3OUT              |                         | Configued VRF name:      | VRF2                           |                 |                        |                                            |                              |
| ▶ 🖽 N3ł                                                                                                    | <-1_L30UT                |                         | Resolved VRF:            | uni/tn-T1/ctx-VRF2             |                 |                        |                                            |                              |
| A GO N31                                                                                                    | K-2_L30UT                |                         | QoS Class:               | Unspecified -                  |                 |                        |                                            |                              |
|                                                                                                    | Logical Node Profiles    |                         | Target DSCP:             | unspecified                    | -               |                        |                                            |                              |
| 4                                                                                                    | Networks                 |                         | Configuration Status:    | applied                        |                 |                        |                                            |                              |
| × 1                                                                                                    | N3K-2_EXT_NET            |                         | Configuration Issues:    |                                |                 |                        |                                            |                              |
|                                                                                                    | L4-L7 Service Parameters |                         | Subnets:                 |                                |                 |                        |                                            |                              |
| h 🗖 Douto I                                                                                                    | Route Promes             |                         |                          |                                |                 |                        |                                            |                              |
| Rotier                                                                                                    | ol Policioc              |                         |                          | <ul> <li>IP Address</li> </ul> | Scope           |                        | Aggregate                                  | Route Control Profile        |
| = 14-17 Sen                                                                                                    | dre Parameters           |                         |                          | 10.10.10.0/24                  | Export Route    | e Control Subnet       |                                            |                              |
| E4-Lr Service Provide Provide Provi | nlicies                  |                         |                          | 20.20.20.0/24                  | External Sub    | bnets for the External | IEPG                                       |                              |
| Troublesh                                                                                                    | ont Policies             |                         |                          |                                |                 |                        |                                            |                              |
| Monitoring                                                                                                    | Policies                 |                         |                          |                                |                 |                        |                                            |                              |
| ▶ 🔲   4-  7 Ser                                                                                                    | VICES                    |                         | Route Control Profile:   |                                |                 |                        |                                            |                              |
|                                                                                                    |                          |                         |                          | <ul> <li>Name</li> </ul>       |                 |                        | D                                          | lirection                    |
|                                                                                                    |                          |                         |                          |                                |                 |                        | No items have be<br>Select Actions to crea | sen found.<br>ate a new Rem. |

Passaggio 4. Creare il gruppo di profili di funzione e configurare il profilo di funzione dal modello esistente, come mostrato nell'immagine:

|                             |                                                                                                    |                                                                         |                                                                                                    |                                                                                                    |                                                                                                    |                                                                                                    | ۵<br>۵                                                                                                    | ) j                                                                                                    | welco                                                                                                    |
|-----------------------------|----------------------------------------------------------------------------------------------------|-------------------------------------------------------------------------|----------------------------------------------------------------------------------------------------|----------------------------------------------------------------------------------------------------|----------------------------------------------------------------------------------------------------|----------------------------------------------------------------------------------------------------|----------------------------------------------------------------------------------------------------|----------------------------------------------------------------------------------------------------|----------------------------------------------------------------------------------------------------|
|                             | arch: enter name, descr                                                                                                    | common   T1   infra                                                     |                                                                                                    |                                                                                                    |                                                                                                    |                                                                                                    |                                                                                                    |                                                                                                    |                                                                                                    |
|                             | 0 🖻                                                                                                    | 1417 Sonvisor                                                           | Eurotion Profile                                                                                                    | ASA5595 ED                                                                                                    |                                                                                                    |                                                                                                    |                                                                                                    |                                                                                                    |                                                                                                    |
|                             |                                                                                                    | L4-L7 Services                                                          | Function Frome                                                                                                    | - ASA5565_FF                                                                                                    |                                                                                                    |                                                                                                    |                                                                                                    |                                                                                                    |                                                                                                    |
|                             |                                                                                                    |                                                                         |                                                                                                    |                                                                                                    |                                                                                                    |                                                                                                    |                                                                                                    |                                                                                                    | General Faults                                                                                                    |
|                             |                                                                                                    | $\mathbf{O} \mathbf{I}$                                                 |                                                                                                    |                                                                                                    |                                                                                                    |                                                                                                    |                                                                                                    |                                                                                                    | A                                                                                                    |
|                             |                                                                                                    |                                                                         |                                                                                                    |                                                                                                    |                                                                                                    |                                                                                                    |                                                                                                    |                                                                                                    |                                                                                                    |
| eters                       |                                                                                                    | Properties                                                              |                                                                                                    |                                                                                                    |                                                                                                    |                                                                                                    |                                                                                                    |                                                                                                    |                                                                                                    |
|                             |                                                                                                    | Nan                                                                     | ne: ASA5585_FP                                                                                                    |                                                                                                    |                                                                                                    |                                                                                                    |                                                                                                    |                                                                                                    |                                                                                                    |
| 3                           |                                                                                                    | Descriptio                                                              | on:                                                                                                    |                                                                                                    |                                                                                                    |                                                                                                    |                                                                                                    |                                                                                                    |                                                                                                    |
|                             |                                                                                                    | Associated Function                                                     | on: CISCO-ASA-1.2/Firewall                                                                                                    |                                                                                                    |                                                                                                    |                                                                                                    |                                                                                                    |                                                                                                    |                                                                                                    |
|                             |                                                                                                    |                                                                         |                                                                                                    |                                                                                                    |                                                                                                    |                                                                                                    |                                                                                                    |                                                                                                    |                                                                                                    |
| ph Templates                |                                                                                                    |                                                                         |                                                                                                    |                                                                                                    |                                                                                                    |                                                                                                    |                                                                                                    |                                                                                                    |                                                                                                    |
| ons                         |                                                                                                    |                                                                         |                                                                                                    |                                                                                                    |                                                                                                    |                                                                                                    |                                                                                                    |                                                                                                    |                                                                                                    |
|                             |                                                                                                    |                                                                         |                                                                                                    |                                                                                                    |                                                                                                    |                                                                                                    |                                                                                                    |                                                                                                    |                                                                                                    |
|                             |                                                                                                    |                                                                         |                                                                                                    |                                                                                                    |                                                                                                    |                                                                                                    |                                                                                                    |                                                                                                    |                                                                                                    |
| ·F                          |                                                                                                    | FEATURES AN                                                             | ID PARAMETERS                                                                                                    | 5                                                                                                    |                                                                                                    |                                                                                                    |                                                                                                    |                                                                                                    |                                                                                                    |
|                             |                                                                                                    | Features:                                                               | Basic Pa                                                                                                    | rameters All Parameters                                                                                                    |                                                                                                    |                                                                                                    |                                                                                                    |                                                                                                    |                                                                                                    |
| Policies                    |                                                                                                    |                                                                         | Meta Folde                                                                                                    | sr/Param Key                                                                                                    |                                                                                                    | Name                                                                                                    | Value Mandator                                                                                                    | Lacked                                                                                                    | Shared                                                                                                    |
| nstances                    |                                                                                                    | Interfaces                                                              | 🖌 😂 De                                                                                                    | vice Confia                                                                                                    |                                                                                                    | Device                                                                                                    |                                                                                                    |                                                                                                    |                                                                                                    |
|                             |                                                                                                    | AccessLists                                                             |                                                                                                    | Access List                                                                                                    |                                                                                                    | access-list-inbound                                                                                                    |                                                                                                    | false                                                                                                    | false                                                                                                    |
| ent Configuration for L4-L1 | 7 devices                                                                                                    | NAT                                                                     |                                                                                                    | Interface Related Configuration                                                                                                    |                                                                                                    | externallf                                                                                                    |                                                                                                    | false                                                                                                    | false                                                                                                    |
|                             |                                                                                                    | TrafficSelectionOl                                                      | biects 🔹 🕨                                                                                                    | Interface Related Configuration                                                                                                    |                                                                                                    | internallf                                                                                                    |                                                                                                    | false                                                                                                    | false                                                                                                    |
|                             |                                                                                                    | All                                                                     | 🔺 😅 Fu                                                                                                    | nction Config                                                                                                    |                                                                                                    | Function                                                                                                    |                                                                                                    |                                                                                                    |                                                                                                    |
|                             |                                                                                                    |                                                                         | > 💭                                                                                                    | External Interface Configuration                                                                                                    | L. C. C. C. C. C. C. C. C. C. C. C. C. C.                                                                                                    | EitConfig                                                                                                    |                                                                                                    | false                                                                                                    | false                                                                                                    |
|                             |                                                                                                    |                                                                         | > 💭                                                                                                    | Internal Interface Configuration                                                                                                    |                                                                                                    | IntConfig                                                                                                    |                                                                                                    | faise                                                                                                    | false                                                                                                    |
|                             |                                                                                                    |                                                                         |                                                                                                    |                                                                                                    |                                                                                                    |                                                                                                    |                                                                                                    |                                                                                                    |                                                                                                    |
|                             |                                                                                                    |                                                                         |                                                                                                    |                                                                                                    |                                                                                                    |                                                                                                    |                                                                                                    |                                                                                                    |                                                                                                    |
|                             |                                                                                                    |                                                                         |                                                                                                    |                                                                                                    |                                                                                                    |                                                                                                    |                                                                                                    |                                                                                                    |                                                                                                    |
|                             |                                                                                                    |                                                                         |                                                                                                    |                                                                                                    |                                                                                                    |                                                                                                    |                                                                                                    |                                                                                                    |                                                                                                    |
|                             | eters<br>9<br>ph Templates<br>ons<br>9<br>9<br>9<br>9<br>9<br>9<br>9<br>9<br>9<br>9<br>9<br>9<br>9<br>9<br>9<br>9<br>9<br>9<br>9 | eters e eters e Policies sstances e ent Configuration for L4-L7 devices | eters eters | eters eters eters eters e ters e ters | eters eters eters eters e ters e ters | eters eters | Properties       Name: ASA5985_FP         eters       Name: ASA5985_FP         >       Descriptor:         Associated Function: (SCO.ASA-1.2Firewall         Properties       Name: ASA5985_FP         Descriptor:       Associated Function: (SCO.ASA-1.2Firewall         Pedicies       Name: Asa5985_FP         Descriptor:       Associated Function: (SCO.ASA-1.2Firewall         Pedicies       Name: Asa5985_FP         Descriptor:       Associated Function: (SCO.ASA-1.2Firewall         Pedicies       Name: Asa5985_FP         Descriptor:       Associated Function: (SCO.ASA-1.2Firewall         Pedicies       Name: Asa5985_FP         Descriptor:       Associated Function: (SCO.ASA-1.2Firewall         Pedicies       Name: Asa5985_FP         Descriptor:       Associated Function: (SCO.ASA-1.2Firewall         Pedicies       Name: Asa5985_FP         Descriptor:       Associated Function: (SCO.ASA-1.2Firewall         Pedicies       Name: Asa5985_FP         Descriptor:       Associated Function: (SCO.ASA-1.2Firewall         Pedicies       Name: Asa5985_FP         Descriptor:       Associated Function: (SCO.ASA-1.2Firewall         Pedicies       Name: Asa5985_FP         Descontipe: Asa595_FP       Descriptor | eters eters | eters<br>eters<br>eters<br>ph Templates<br>ors<br>Properties<br>Norme AsASSIG. PP<br>Description:<br>Associated Function CISCO ASA 1.2 Firewall<br>Properties<br>Norme AsASSIG. PP<br>Description:<br>Associated Function CISCO ASA 1.2 Firewall<br>Properties<br>Norme AsaSSIG. PP<br>Description:<br>Associated Function CISCO ASA 1.2 Firewall<br>Properties<br>Norme AsaSSIG. PP<br>Description:<br>Associated Function CISCO ASA 1.2 Firewall<br>Properties<br>Norme AsaSSIG. PP<br>Description:<br>Associated Function CISCO ASA 1.2 Firewall<br>Properties<br>Norme AsaSSIG. PP<br>Description:<br>Associated Function CISCO ASA 1.2 Firewall<br>Properties<br>Norme AsaSSIG. PP<br>Description:<br>Associated Function CISCO ASA 1.2 Firewall<br>Properties<br>Norme AsaSSIG. PP<br>Description:<br>Associated Function CISCO ASA 1.2 Firewall<br>Properties<br>Norme AsaSSIG. PP<br>Description:<br>Associated Function CISCO ASA 1.2 Firewall<br>Properties<br>Norme AsaSSIG. PP<br>Description:<br>Associated Function CISCO ASA 1.2 Firewall<br>Properties<br>Norme AsaSSIG. PP<br>Description:<br>Associated Function CISCO ASA 1.2 Firewall<br>Properties<br>Norme AsaSSIG. PP<br>Description:<br>Associated Function CISCO ASA 1.2 Firewall<br>Properties<br>Norme AsaSSIG. PP<br>Description:<br>Associated Function CISCO ASA 1.2 Firewall<br>Properties<br>Norme AsaSSIG. PP<br>Description:<br>Associated Function CISCO ASA 1.2 Firewall<br>Properties<br>Norme AsaSSIG. PP<br>Properties<br>Norme AsaSSIG. PP<br>Properties<br>Norme AsaSSIG. PP<br>Properties<br>Norme AsaSSIG. PP<br>Properties<br>Norme AsaSSIG. PP<br>Properties<br>Norme AsaSSIG. PP<br>Properties<br>Norme AsaSSIG. PP<br>Properties<br>Norme AsaSSIG. PP<br>Properties<br>Norme AsaSSIG. PP<br>Properties<br>Properties<br>Norme AsaSSIG. PP<br>Properties<br>Properties<br>Properties<br>Norme AsaSSIG. PP<br>Properties<br>Properties |

i

#### L4-L7 Services Function Profile - ASA5585\_FP

|                                                                              |                                        |                         |                     |           |        | General Faults | 3 Histo   |
|------------------------------------------------------------------------------|----------------------------------------|-------------------------|---------------------|-----------|--------|----------------|-----------|
|                                                                              |                                        | ⚠ ▲ 🕕 🕕                 |                     |           |        |                | ACTIONS - |
| Properties<br>Name: ASA5585<br>Description:<br>Associated Function: CISCO-AS | _FP<br>\$A.1.2/Firewall                |                         |                     |           |        |                |           |
|                                                                              | METERS Basi: Parameters All Parameters |                         |                     |           |        |                |           |
|                                                                              | Meta Folder/Param Key                  | Name                    | Value               | Mandatory | Locked | Shared         |           |
| Interfaces                                                                   | ✓                                      | Device                  |                     |           |        |                |           |
| AccessLists                                                                  | Access List                            | access-list-inbound     |                     |           | false  | false          |           |
| NAT                                                                          | Interface Related Configuration        | externallf              |                     |           | false  | false          |           |
| TrafficSelectionObjects                                                      | 🔺 🖼 Access Group                       | ExtAccessGroup          |                     |           | false  |                |           |
| All                                                                          | 🔤 Inbound Access List                  | name                    | access-list-inbound | false     | false  |                |           |
|                                                                              | 🔺 😅 Interface Specific Configuration   | externallfCfg           |                     |           | false  |                |           |
|                                                                              | 🔺 😅 IPv4 Address Configuration         | IPv4Address             |                     |           | false  |                |           |
|                                                                              | IPv4 Address                           | ipv4_address            | 192.168.1.5/30      | true      | false  |                |           |
|                                                                              | E Security Level                       | external_security_level | 50                  | false     | false  |                |           |
|                                                                              | Interface Related Configuration        | internallf              |                     |           | false  | false          |           |
|                                                                              | 🔺 😅 Interface Specific Configuration   | internallfCfg           |                     |           | false  |                |           |
|                                                                              | IPv4 Address Configuration             | IPv4Address             |                     |           | false  |                |           |
|                                                                              | IPv4 Address                           | ipv4_address            | 192.168.1.9/30      | true      | false  |                |           |
|                                                                              | E Security Level                       | internal_security_level | 100                 | false     | false  |                |           |
|                                                                              | 🔺 😅 Function Config                    | Function                |                     |           |        |                |           |
|                                                                              | External Interface Configuration       | ExtConfig               |                     |           | false  | false          |           |
|                                                                              | Interface Configuration                | ExtConfigrel            | externallf          | false     | false  |                |           |
|                                                                              | Internal Interface Configuration       | IntConfig               |                     |           | false  | false          |           |
|                                                                              | └ 国 Interface Configuration            | InConfigrel             | internallf          | false     | false  |                |           |

Passaggio 5. Creare un contratto e modificare il campo Ambito in Tenant, come mostrato nell'immagine:

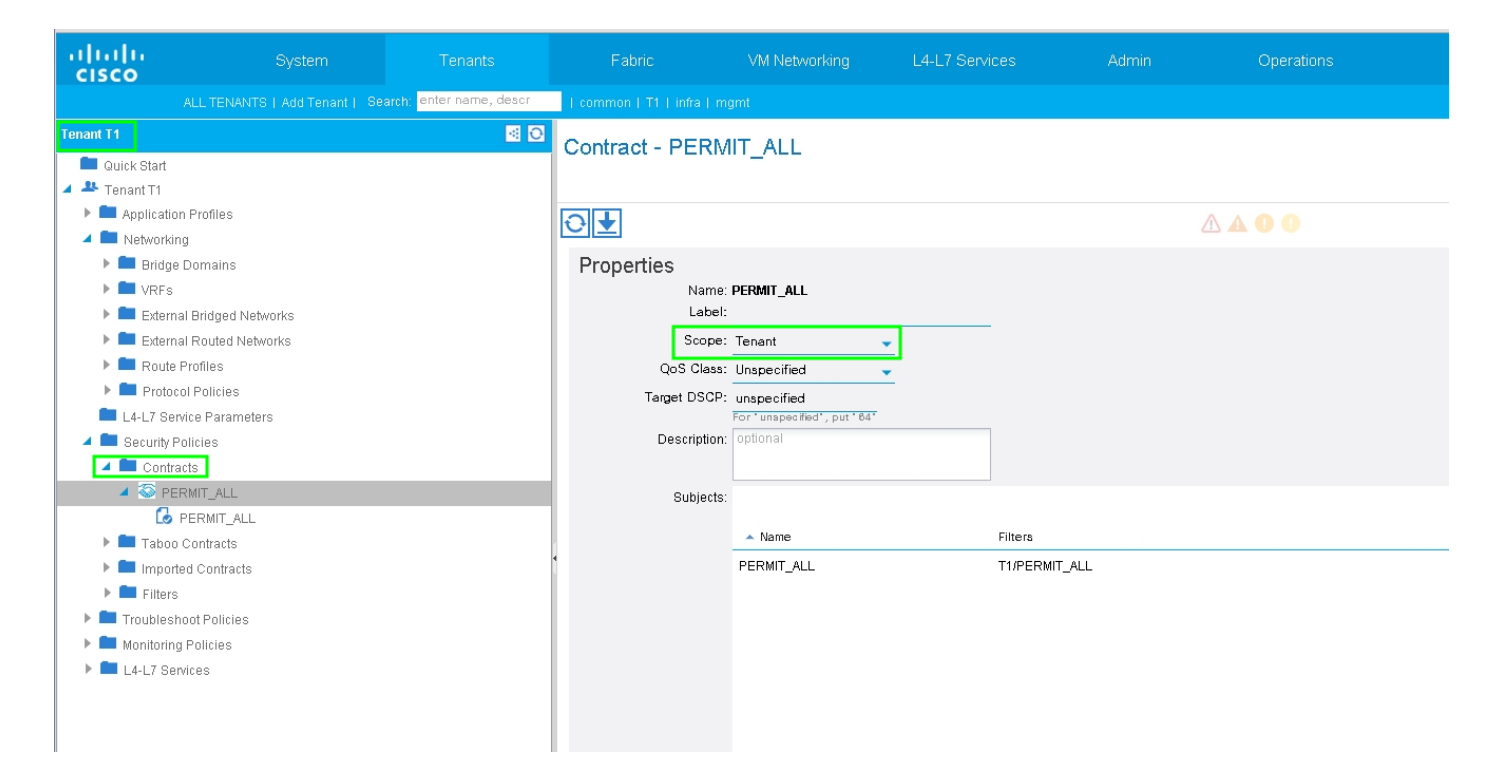

Passaggio 6. Come mostrato nell'immagine, creare un modello di Service Graph L4-L7 in cui l'associazione di Service Graph implica l'associazione di un criterio di rete con routing esterno e la configurazione del router a un criterio di selezione del dispositivo.

| :                                                 |                                             |
|---------------------------------------------------|---------------------------------------------|
|                                                   |                                             |
| ALL TENANTS   Add Tenant   Search: enter name     | cr i common i Ti i infa i mgmt              |
| Tenant T1                                         | C L4L7 Service Grant Template - ASA5585 SGT |
| 💼 Quick Start                                     | L+L/ Service Graph Template - ASA3363_361   |
| 🖌 🚢 Tenant T1                                     | Tapalogy Pr                                 |
| Application Profiles                              |                                             |
| Networking                                        |                                             |
| 💼 L4-L7 Service Parameters                        | Consumer                                    |
| Security Policies                                 |                                             |
| 🕨 💼 Troubleshoot Policies                         | A\$A5585                                    |
| 🕨 💼 Monitoring Policies                           |                                             |
| L4-L7 Services                                    | NI                                          |
| 🔺 🔤 L4-L7 Service Graph Templates                 | N1                                          |
| ASA5585_SGT                                       | - ASA5565 Information                       |
| Function Node - N1                                | Firewall: Routed                            |
| 🕨 💼 Router configurations                         | Profile: ASA5585_FP                         |
| Function Profiles                                 |                                             |
| L4-L7 Devices                                     |                                             |
| Imported Devices                                  |                                             |
| Devices Selection Policies                        |                                             |
| 🕨 💼 Deployed Graph Instances                      |                                             |
| Deployed Devices                                  |                                             |
| Inband Management Configuration for L4-L7 devices |                                             |
| 🕨 💼 Device Managers                               |                                             |
| 🕨 🧰 Chassis                                       |                                             |
|                                                   |                                             |
|                                                   |                                             |

| Create L4-L7 Service Graph Template                                                         |                                                                                                    | <b>i</b> X      |
|---------------------------------------------------------------------------------------------|----------------------------------------------------------------------------------------------------|-----------------|
| Drag device clusters to create graph nodes.  Device Clusters  T /ASA5585 (Managed Firewall) | Graph Name: ASA5585_SGT<br>Graph Type:  Consumer<br>Consumer<br>Consumer<br>Consumer<br>Ceg<br>ASA5585<br>N1<br>Please drag a device from devices table and drop it here to create a service node.<br>ASA5585 Information<br>Firewall:  Routed Transparent<br>Porfile: T1/ASA5585_FPG/ASA5585_FP  C | Provider<br>EPG |
|                                                                                             | SUBM                                                                                                    | AIT CANCEL      |

Configurazione del router per specificare l'ID del router che verrà utilizzato sull'appliance Service (ASA 5585), come mostrato nell'immagine:

| ululu<br>cisco                                   |                                      | Tenants                 | Fabric              | VM Networking    | L4-L7 Services | Admin |
|--------------------------------------------------|--------------------------------------|-------------------------|---------------------|------------------|----------------|-------|
|                                                  | ALL TENANTS   Add Tenant   Se        | arch: enter name, descr | common   T1   infra |                  |                |       |
| Tenant T1                                        |                                      | <ul> <li>O</li> </ul>   | Router configu      | ration - ASA5585 |                |       |
| 🔲 Quick Start                                    |                                      |                         |                     |                  |                |       |
| Applicat                                         | ion Profiles                         |                         |                     |                  |                |       |
| <ul> <li>Application</li> <li>Network</li> </ul> | ina                                  |                         | €₹                  |                  |                |       |
| L4-L7 S                                          | ervice Parameters                    |                         | Properties          |                  |                |       |
| 🕨 🖿 Security                                     | Policies                             |                         | Na                  | me: ASA5585      |                |       |
| 🕨 🖿 Trouble                                      | shoot Policies                       |                         | Router              | ID: 3.3.3.3      |                |       |
| 🕨 🥅 Monitori                                     | ng Policies                          |                         | Descript            | on: optional     |                |       |
| 🤺 🖿 L4-L7 S                                      | ervices                              |                         |                     |                  |                |       |
| ▶ 💼 L4-L                                         | 7 Service Graph Templates            |                         |                     |                  |                |       |
| 🔺 🚞 Rou                                          | er configurations                    |                         |                     |                  |                |       |
| A                                                | BA5585                               |                         |                     |                  |                |       |
| 🕨 🖿 Fund                                         | tion Profiles                        |                         |                     |                  |                |       |
| ▶ 💼 L4-L                                         | 7 Devices                            |                         |                     |                  |                |       |
| 🕨 🚞 Impo                                         | rted Devices                         |                         |                     |                  |                |       |
| 🕨 🖿 Devi                                         | ces Selection Policies               |                         |                     |                  |                |       |
| 🕨 🖿 Depl                                         | oyed Graph Instances                 |                         |                     |                  |                |       |
| 🕨 💻 Depl                                         | oyed Devices                         |                         |                     |                  |                |       |
| 📃 Inba                                           | nd Management Configuration for L4-L | 7 devices               | 4                   |                  |                |       |
| 🕨 💻 Devi                                         | ce Managers                          |                         |                     |                  |                |       |
| 🕨 💻 Cha                                          | ssis                                 |                         |                     |                  |                |       |
|                                                  |                                      |                         |                     |                  |                |       |
|                                                  |                                      |                         |                     |                  |                |       |

Modificate il tipo di adiacenza da L2 a L3, come mostrato nell'immagine:

| uluih<br>cisco |                                        |                         |                          |                          |                 |                     |                  |                | ρ           |             |
|----------------|----------------------------------------|-------------------------|--------------------------|--------------------------|-----------------|---------------------|------------------|----------------|-------------|-------------|
|                |                                        | arch: enter name, descr | common   T1   infra   mg |                          |                 |                     |                  |                |             |             |
| Tenant T1      |                                        | <ul> <li>O</li> </ul>   | 1.4-1.7 Service G        | anh Template -           | ASA5585 SCT     |                     |                  |                |             |             |
| 💼 Quick Star   | t                                      |                         | L-LI Service G           | apri rempiate -          | A949909_991     |                     |                  |                |             |             |
| 🔺 🐣 Tenant T1  |                                        |                         |                          |                          |                 |                     |                  |                |             | Topology    |
| 🕨 🖿 Applica    | tion Profiles                          |                         | Ð₩                       |                          |                 |                     |                  |                |             |             |
| 🕨 🖿 Networ     | king                                   |                         |                          |                          |                 |                     |                  |                |             |             |
| 🖿 L4-L7 :      | Service Parameters                     |                         | Properties               |                          |                 |                     |                  |                |             |             |
| 🕨 🖿 Securit    | y Policies                             |                         | Name:                    | ASA5585_SGT              |                 |                     |                  |                |             |             |
| Trouble        | eshoot Policies                        |                         | Template Name:           | UNSPECIFIED              |                 |                     |                  |                |             |             |
| Monito         | ing Policies                           |                         | Configuration Issues:    |                          |                 |                     |                  |                |             |             |
| 4 L4-L7        | Bervices                               |                         | Description:             | optional                 |                 |                     |                  |                |             |             |
| L4-            | L7 Service Graph Templates             |                         |                          |                          |                 |                     |                  |                |             |             |
|                | ASA0080_SGI                            |                         | Label:                   |                          |                 |                     |                  |                |             |             |
|                | Consumer                               |                         | Function Nodes:          | 🔺 Name                   |                 | Function Name       | 1                | Function Type  |             | Description |
|                | nrovider                               |                         |                          | N1                       |                 | CISCO-ASA-1.2/Firev | vall             | GoTo           |             |             |
| ▶ <b>■</b> Rot | iter configurations                    |                         |                          |                          |                 |                     |                  |                |             |             |
| ► 🖿 Fur        | ction Profiles                         |                         |                          |                          |                 |                     |                  |                |             |             |
| ▶ 🖿 L4-        | _7 Devices                             |                         |                          |                          |                 |                     |                  |                |             |             |
| 🕨 🖿 Imp        | orted Devices                          |                         |                          |                          |                 |                     |                  |                |             |             |
| ▶ 💼 De\        | ices Selection Policies                |                         | •                        |                          |                 |                     |                  |                |             |             |
| 🕨 🖿 Dej        | oloyed Graph Instances                 |                         |                          |                          |                 |                     |                  |                |             |             |
| ▶ 🖿 De;        | loyed Devices                          |                         | Terminal Nodes:          | <ul> <li>Name</li> </ul> |                 | Pi                  | rovider/Consumer |                | Description |             |
| 📃 Inb          | and Management Configuration for L4-L7 | 7 devices               |                          | T1                       |                 | с                   | onsumer          |                |             |             |
| Dev            | ice Managers                           |                         |                          | T2                       |                 | P                   | rovider          |                |             |             |
| 🕨 🖿 Chi        | issis                                  |                         |                          |                          |                 |                     |                  |                |             |             |
|                |                                        |                         |                          |                          |                 |                     |                  |                |             |             |
|                |                                        |                         | Connections:             | <ul> <li>Name</li> </ul> | Connected Nodes |                     | Unicast Route    | Adjacency Type | Desi        | cription    |
|                |                                        |                         |                          | C1                       | N1, T1          |                     | True             | L3             |             |             |
|                |                                        |                         |                          | C2                       | N1, T2          |                     | True             | L3             |             |             |
|                |                                        |                         |                          |                          |                 |                     |                  |                |             |             |
|                |                                        |                         |                          |                          |                 |                     |                  |                |             |             |

Applica modello di Service Graph, come mostrato nell'immagine:

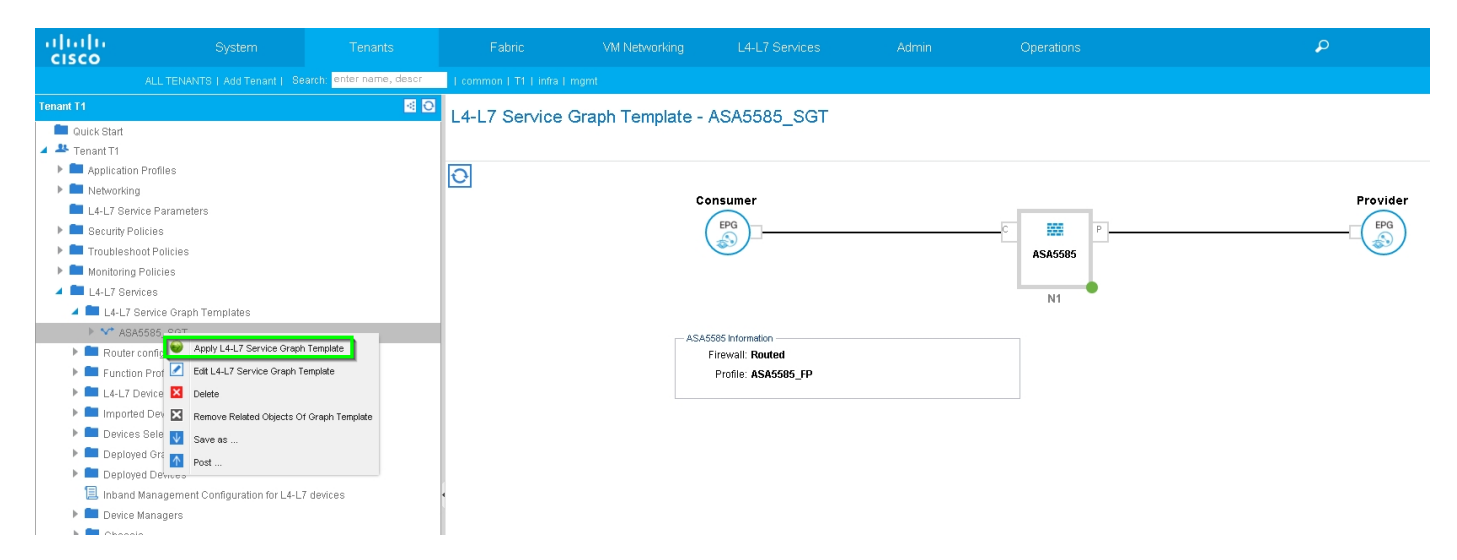

Allegare il diagramma assistenza al contratto, come mostrato nell'immagine:

| ALTERNATE LAST Tendel 1 State Market Market   | uluilu<br>cisco                                                                                                    |                                                                              |                           |                            |                                                                                                    |         |                       |                                     |                          |             |          |
|----------------------------------------------------------------------------------------------------|----------------------------------------------------------------------------------------------------|------------------------------------------------------------------------------|---------------------------|----------------------------|----------------------------------------------------------------------------------------------------|---------|-----------------------|-------------------------------------|--------------------------|-------------|----------|
| Turnet Ti       Image: Decision Profiles <ul> <li>Turnet Ti</li> <li>Appliculator Profiles</li> <li>Networking</li> <li>Likit Zientee Praimaters</li> <li>Bescure Profiles</li> <li>Turnet Times</li> <li>Turnet States</li> <li>Turnet States</li> <li>Tu</li></ul>                                                                                                    |                                                                                                    |                                                                              | Search: enter name, descr | common   T1   infra        |                                                                                                    |         |                       |                                     |                          |             |          |
| <ul> <li>Contract</li> <li>Trouble Stand</li> <li>Application Profiles</li> <li>Application Profiles</li> <li>Security Profiles</li> <li>Security Profiles</li> <li>Security Profiles</li> <li>Contract Contract Detwork: T1/NSK-1_LSOUT/NSK-1_EXT_N ●</li> <li>Contract Contract Detwork: T1/NSK-1_LSOUT/NSK-2_EXT_N ●</li> <li>Contract Contract Detwork: T1/NSK-1_LSOUT/NSK-2_EXT_N ●</li> <li>Contract Profiles</li> <li>Contract Contract Detwork: T1/NSK-1_LSOUT/NSK-1_EXT_N ●</li> <li>Contract Contract Detwork: T1/NSK-1_LSOUT/NSK-2_EXT_N ●</li> <li>Contract Contract Detwork: T1/NSK-1_LSOUT/NSK-2_EXT_N ●</li> <li>Contract Contract Detwork: T1/NSK-1_LSOUT/NSK-2_EXT_N ●</li> <li>Contract Contract Detwork: T1/NSK-1_LSOUT/NSK-2_EXT_N ●</li> <li>Contract Contract Detwork: T1/NSK-1_LSOUT/NSK-2_EXT_N ●</li> <li>Contract Contract Detwork: T1/NSK-1_LSOUT/NSK-2_EXT_N ●</li> <li>Contract Contract Detwork: T1/NSK-1_LSOUT/NSK-2_EXT_N ●</li> <li>Contract Contract Detwork: T1/NSK-1_LSOUT/NSK-2_EXT_N ●</li> <li>Contract Contract Detwork: T1/NSK-1_LSOUT/NSK-2_EXT_N ●</li> <li>Contract Contract Detwork: T1/NSK-1_LSOUT/NSK-2_EXT_N ●</li> <li>Contract Contract Detwork: T1/NSK-1_LSOUT/NSK-2_EXT_N ●</li> <li>Contract Contract Detwork: T1/NSK-1_LSOUT/NSK-1_EXT_N ●</li> <li>Contract Contract Detwork: T1/NSK-1_LSOUT/NSK-2_EXT_N ●</li> <li>Contract Contract Detwork: T1/NSK-1_EXT_N ●</li> <li>Contract Contract Detwork: T1/NSK-1_EXT_N ●</li> <li>Contract Contract Detwork: T1/NSK-1_EXT_N ●</li> <li>Contract Nerre PERT_ALL</li> <li>No Filter (Allow All Taffic) ●</li> </ul>                                                                                                    | Tenant T1                                                                                                    |                                                                              | <ul> <li>Ø</li> </ul>     | Apply L4-L7 Servi          | ce Graph Template                                                                                                    | To EPGs |                       |                                     |                          |             | i X      |
| L Curdinations<br>Consumer EPG / External Network: T1/NSK-1_ESUTJ/NSK-1_EXT_NI € Provider EPG / External Network: T1/NSK-2_EXT_NI € © Consumer EPG / External Network: T1/NSK-2_EXT_NI € © Consumer EPG / External Network: T1/NSK-1_EXT_NI € © Consumer EPG / External Network: T1/NSK-1_EXT_NI € © Consumer EPG / External Network: T1/NSK-1_EXT_NI € © Consu | Quick Start Quick Start Tenant T1 Application I Detworking                                                                                                    | Profiles                                                                     |                           | STEP 1 > Contra            | act                                                                                                    |         |                       |                                     |                          | 1. Contract | 2. Graph |
| Indexter and a decision of the function of the function of      | L4-L7 Service                                                                                                    | e Parameters<br>cles<br>it Policies                                          |                           | Config A Contract          | Between EPGs                                                                                                    |         |                       | anida EDO / Estan el Maturalo III ( |                          | 2           |          |
| <ul> <li>Rouler configurations</li> <li>Function Profiles</li> <li>L4-L7 Derices</li> <li>Dexices Station Policies</li> <li>Deployed Oraph Instances</li> <li>Deployed Oraph Instances</li> <li>Dexice Managers</li> <li>Chassis</li> </ul>                                                                                                    | Monitoring F                                                                                                    | olicies<br>es<br>rvice Graph Templates                                       |                           | - Contract Information -   | Contract:  Contract: | ontract | Choose An Existing Co | ntract Subject                      | 3-2_L3001/N3K-2_EAT_NI ♥ | 5.5         |          |
|                                                                                                    | Control  Control  Contro  Control  Control  Control  Control  Control  Control  Con | nnigurations<br>Profiles<br>vices<br>Devices<br>Selection Policies           |                           | Contra<br>No Filter (Allow | act Name: PERMIT_ALL                                                                                                    |         |                       |                                     |                          |             |          |
|                                                                                                    | Deployer     Deployer     Deployer     Deployer     Deployer     Deployer     Devloe N     Devloe N     Devloe N                                                                                                    | I Graph Instances<br>I Devices<br>anagement Configuration for L4-<br>anagers | -L7 devices               |                            |                                                                                                    |         |                       |                                     |                          |             |          |
|                                                                                                    |                                                                                                    |                                                                              |                           |                            |                                                                                                    |         |                       |                                     |                          |             |          |
| PREVIOUS NEXT CAN                                                                                                    |                                                                                                    |                                                                              |                           |                            |                                                                                                    |         |                       |                                     |                          | PREVIOUS    | CANCEL   |

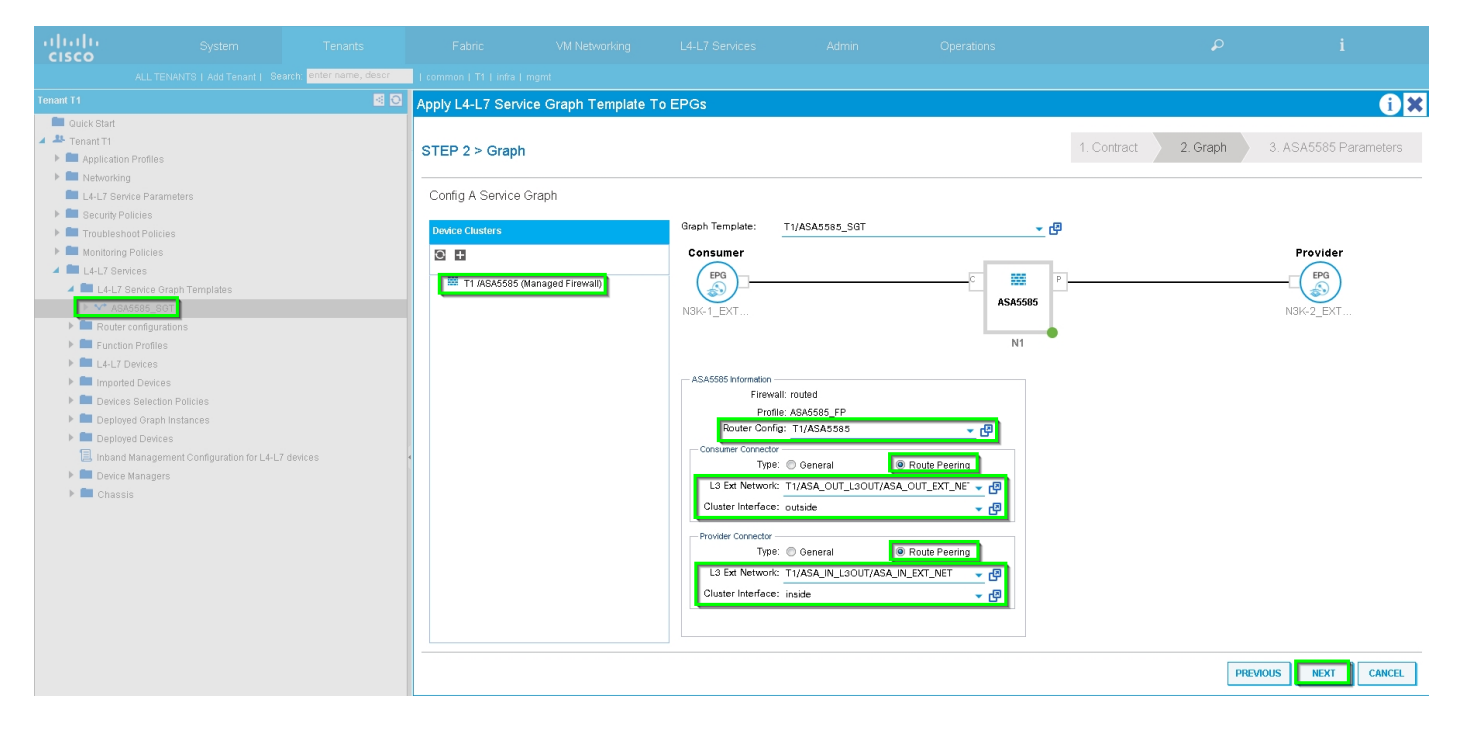

Se necessario, aggiungere/modificare il parametro L4-L7, come mostrato nell'immagine:

| uluih<br>cisco                                                                                                    |                                                                                                    |                           |                                                                                                    |                                                                                                    |                                                                                                    |                           |                                                                                                    |                        |          |                                       |
|----------------------------------------------------------------------------------------------------|----------------------------------------------------------------------------------------------------|---------------------------|----------------------------------------------------------------------------------------------------|----------------------------------------------------------------------------------------------------|----------------------------------------------------------------------------------------------------|---------------------------|----------------------------------------------------------------------------------------------------|------------------------|----------|---------------------------------------|
|                                                                                                    |                                                                                                    | Search: enter name, descr | common   T1   infra   r                                                                                                    |                                                                                                    |                                                                                                    |                           |                                                                                                    |                        |          |                                       |
| Tenant T1                                                                                                    |                                                                                                    | S 10                      | Apply L4-L7 Servic                                                                                                    | e Graph Template                                                                                                    | To EPGs                                                                                                    |                           |                                                                                                    |                        |          | í) X                                  |
| Treast 1  Cuck Start  Application  Cuck Start  Application  Cuck Start | Profiles<br>e Parameters<br>cides<br>e Parameters<br>cides<br>e Policies<br>e Profiles<br>e Policies<br>e e Parameters<br>cides<br>e policies<br>e e e e e e e e e e e e e e e e e e e | -L7 devices               | Apply L4-L7 Service<br>STEP 3 > ASA55<br>config parameters<br>Profile Name ASA<br>Features:<br>Interfaces<br>AccessLists<br>MAI<br>TrafficSelectionO<br>All | bised Graph Template bised Graph Template bised of the selected device bised of the selected device bi | Graph Templefe2A-applyGraphW<br>d Parameters Al Parameter<br>dotor/Parameters Al Parameter<br>dotor/Parameters Al Parameter<br>dotor/Parameters Al Parameter<br>dotor/Parameters Al Parameter<br>dotor/Parameters Al Parameters<br>dotor/Parameters<br>dotor/Parameters<br>doto | iew:3:applyFrofile_editic | con' style='display: inline-block; widt<br>Name<br>Device<br>access-list-inbound<br>externalif<br>internalif<br>Function<br>ExtComing | 1. Contract            | 2. Graph | 3. ASA5585 Parameters<br>Write Domain |
|                                                                                                    |                                                                                                    |                           |                                                                                                    | RED in                                                                                                    | dicators parameters needed to b                                                                                                    | e updated and GREEN i     | niconing                                                                                                    | d to the provider EPO. | F        | REVIOUS FINISH CANCEL                 |

Passaggio 7: Criteri tag route, configurare i criteri tag route per VRF1 (tag:100), come mostrato nell'immagine:

| uluiju<br>cisco                                                          |                                | Tenants                  |                      |                                          |                     |                                  |                                        |        |             |          |        | A<br>wel |
|--------------------------------------------------------------------------|--------------------------------|--------------------------|----------------------|------------------------------------------|---------------------|----------------------------------|----------------------------------------|--------|-------------|----------|--------|----------|
|                                                                          |                                | earch: enter name, descr | common   infra   mgr |                                          |                     |                                  |                                        |        |             |          |        |          |
| Tenant T1 Quick Start Quick Start                                        |                                | 0 18                     | VRF - VRF1           |                                          |                     |                                  |                                        | Policy | Operational | Stats    | Health | Faul     |
| <ul> <li>Application</li> <li>Application</li> <li>Networking</li> </ul> | n Profiles                     |                          | €¥                   |                                          |                     | 🛆 🛦 🕕 🕕 100                      |                                        |        |             |          |        |          |
| Bridge<br>VREs                                                           | Domains                        |                          | Properties           |                                          |                     |                                  |                                        |        |             |          |        |          |
| 🔺 🖻 VR                                                                   | F1                             |                          | Route Tag Policy     | - VRF1_RTP                               |                     |                                  | i ×                                    |        |             |          |        |          |
| 0                                                                        | EPG Collection for Context     |                          |                      |                                          |                     |                                  | Policy History                         |        |             |          |        |          |
| Extern                                                                   | iF2<br>al Bridged Networks     |                          | Properties           |                                          |                     |                                  | ACTIONS *                              |        |             |          |        |          |
| <ul> <li>Extern</li> <li>Route</li> </ul>                                | al Routed Networks<br>Profiles |                          | Na                   | me: VRF1_RTP                             |                     |                                  |                                        |        |             |          |        |          |
| Protoc L4-L7 Se                                                          | ol Policies<br>wice Parameters |                          |                      |                                          |                     |                                  |                                        |        |             |          |        |          |
| <ul> <li>Security F</li> <li>Troublesi</li> </ul>                        | folicies<br>noot Policies      |                          |                      | lag: 100                                 | <u>•</u>            |                                  |                                        |        |             |          |        |          |
| <ul> <li>Monitorin</li> <li>L4-L7 Se</li> </ul>                          | g Policies<br>rvices           |                          |                      |                                          |                     |                                  |                                        |        |             |          |        |          |
|                                                                          |                                |                          |                      |                                          |                     |                                  |                                        |        |             |          |        |          |
|                                                                          |                                |                          |                      |                                          |                     |                                  |                                        |        |             |          |        |          |
|                                                                          |                                |                          |                      |                                          |                     |                                  |                                        |        |             |          |        |          |
|                                                                          |                                |                          |                      | ▲ EIGRF                                  | Address Hamily Type | SHOW USAGE                       | SUBMIT CLOSE                           |        |             |          |        |          |
|                                                                          |                                |                          |                      |                                          |                     | No items ha<br>Select Actions to | ve been found.<br>I create a new item. |        |             |          |        |          |
|                                                                          |                                |                          |                      | DNS labels:<br>Route Tag Policy: VRF1_RT | P 🗸 🗗               |                                  |                                        |        |             |          |        |          |
|                                                                          |                                |                          |                      |                                          |                     |                                  |                                        |        | s           | HOW USAG | E SU   | IBMIT    |

Configurare il criterio Route-Tag per VRF2 (Tag:200), come mostrato nell'immagine:

| ululu<br>cisco                                    |                   |                          |                     |                          |                     |                      |                                              |        |             |           |     |       |
|---------------------------------------------------|-------------------|--------------------------|---------------------|--------------------------|---------------------|----------------------|----------------------------------------------|--------|-------------|-----------|-----|-------|
|                                                   |                   | earch: enter name, descr | common   infra   mg |                          |                     |                      |                                              |        |             |           |     |       |
| Tenant T1                                         |                   | 2 B                      | VRE - VRE2          |                          |                     |                      |                                              |        |             |           |     |       |
| 🔲 Quick Start                                     |                   |                          | VIXI - VIXI Z       |                          |                     |                      |                                              | -      |             |           |     |       |
| Tenant T1                                         |                   |                          |                     |                          |                     |                      |                                              | Policy | Operational |           |     | Fault |
| Application                                       |                   |                          | <u>਼</u> ₹          |                          |                     | Δ \Lambda 🕕 🕕 100    |                                              |        |             |           |     |       |
| Interviewerkerkerkerkerkerkerkerkerkerkerkerkerke | e Domains         |                          | Route Tag Policy    | VENDER BTD               |                     |                      |                                              |        |             |           |     |       |
| 🔺 🖿 VRFs                                          |                   |                          | Roule Tay Polic     | y - VIXEZ_IXTE           |                     |                      |                                              |        |             |           |     |       |
| 🕨 🖻 VE                                            | RF1               |                          |                     |                          |                     |                      | Policy History                               |        |             |           |     |       |
| D A                                               | RF2               |                          | ⊖±                  |                          |                     |                      | ACTIONS *                                    |        |             |           |     |       |
| <ul> <li>Extern</li> <li>Extern</li> </ul>        |                   |                          | Properties          |                          |                     |                      |                                              |        |             |           |     |       |
| Route                                             | e Profiles        |                          | N                   | ame: VRF2_RTP            |                     |                      |                                              |        |             |           |     |       |
| 🕨 💼 Proto                                         | col Policies      |                          | Descrip             | otion: optional          |                     |                      |                                              |        |             |           |     |       |
| 🔲 L4-L7 Se                                        | ervice Parameters |                          | _                   |                          |                     |                      | _                                            |        |             |           |     |       |
| Security I                                        | Policies          |                          |                     | Tag: 200                 | •                   |                      |                                              |        |             |           |     |       |
| Troubles                                          |                   |                          |                     |                          |                     |                      |                                              |        |             |           |     |       |
| Monitorii<br>1 4-1 7 Se                           |                   |                          |                     |                          |                     |                      |                                              |        |             |           |     |       |
|                                                   |                   |                          |                     |                          |                     |                      |                                              |        |             |           |     |       |
|                                                   |                   |                          |                     |                          |                     |                      |                                              |        |             |           |     |       |
|                                                   |                   |                          |                     |                          |                     |                      |                                              |        |             |           |     |       |
|                                                   |                   |                          |                     |                          |                     |                      | -                                            |        |             |           |     |       |
|                                                   |                   |                          |                     |                          |                     |                      |                                              |        |             |           |     |       |
|                                                   |                   |                          |                     |                          |                     |                      |                                              |        |             |           |     |       |
|                                                   |                   |                          |                     |                          |                     |                      |                                              |        |             |           |     |       |
|                                                   |                   |                          |                     |                          |                     | SHOW USAGE           | SUBMIT CLOSE                                 |        |             |           |     |       |
|                                                   |                   |                          | EIGRP CONIEX        | Per Aduress Farmiy.      |                     |                      |                                              |        |             |           |     |       |
|                                                   |                   |                          |                     | FIGRE                    | Address Family Type |                      | FIGRP Address Family Context                 |        |             |           |     |       |
|                                                   |                   |                          |                     | - 600                    | Pladrona renny Typo |                      | Contractional Participation of the Automatic |        |             |           |     |       |
|                                                   |                   |                          |                     |                          |                     | Select Actions to cr | eate a new item.                             |        |             |           |     |       |
|                                                   |                   |                          |                     |                          |                     |                      |                                              |        |             |           |     |       |
|                                                   |                   |                          |                     | DNS labels:              |                     |                      |                                              |        |             |           |     |       |
|                                                   |                   |                          |                     | oute Tag Policy: VRF2_RT | · · · ·             |                      |                                              |        |             |           |     |       |
|                                                   |                   |                          |                     |                          |                     |                      |                                              |        | S           | HOW USAGE | SUB | BMIT  |

Passaggio 8: Controllare lo stato e verificare il criterio di selezione del dispositivo, come mostrato nell'immagine:

| ululu<br>cisco                |                                      |                         |                                      |                                                                                                    |       |                                                                   | Operations     |   |   |  |  |
|-------------------------------|--------------------------------------|-------------------------|--------------------------------------|----------------------------------------------------------------------------------------------------|-------|-------------------------------------------------------------------|----------------|---|---|--|--|
|                               |                                      | arch: enter name, descr | common   T1   infra   mg             |                                                                                                    |       |                                                                   |                |   |   |  |  |
| Tenant T1                     |                                      | S 🔊                     | Logical Interface                    | Context concu                                                                                           | mor   |                                                                   |                |   |   |  |  |
| 💼 Quick Start                 |                                      |                         | Logical Interface Context - consumer |                                                                                                    |       |                                                                   |                |   |   |  |  |
| 🔺 🐣 Tenant T1                 |                                      |                         |                                      |                                                                                                    |       |                                                                   |                |   |   |  |  |
| Application Profiles          |                                      |                         |                                      |                                                                                                    |       |                                                                   |                |   |   |  |  |
| 🕨 🖿 Networki                  | ng                                   |                         |                                      |                                                                                                    |       |                                                                   |                |   |   |  |  |
| 🖿 L4-L7 Se                    | rvice Parameters                     |                         | Properties                           |                                                                                                    |       |                                                                   |                |   |   |  |  |
| 🕨 🖿 Security F                | Policies                             |                         | Connector Name:                      | consumer                                                                                                |       |                                                                   |                |   |   |  |  |
| Troubles                      | hoot Policies                        |                         | Cluster Interface:                   | Cluster Interface: outside V                                                                            |       |                                                                   |                |   |   |  |  |
| Monitoring Policies           |                                      |                         | Associated Network:                  | Associated Network: Bridge Domain L3 External Network :<br>L3 External Network: T1/ASA_OUT_L3OUT/4 ~ 10 |       |                                                                   |                |   |   |  |  |
| ▲ ■ L4-L7 Services            |                                      |                         | L3 External Network:                 |                                                                                                    |       |                                                                   |                |   |   |  |  |
| L4-L7 Service Graph Templates |                                      |                         | Redistribute: bap 🗐 ospf 🗷 👻         |                                                                                                    |       |                                                                   |                |   |   |  |  |
| Router configurations         |                                      |                         |                                      |                                                                                                    |       |                                                                   |                |   |   |  |  |
|                               | Eurotion Profiles                    |                         |                                      |                                                                                                    |       |                                                                   |                |   |   |  |  |
| L4-L/ Devices                 |                                      |                         | Subnets:                             |                                                                                                    |       |                                                                   |                | × | + |  |  |
|                               | es Selection Policies                |                         |                                      | IP/Mask                                                                                                 | Scope | Preferred                                                         | Subnet Control |   |   |  |  |
|                               | BMIT ALL-ASA5585 SGT-N1              |                         |                                      |                                                                                                    |       |                                                                   |                |   | _ |  |  |
|                               | consumer 1                           |                         |                                      |                                                                                                    |       | No items have been found.<br>Select Actions to create a new item. |                |   |   |  |  |
|                               | provider                             |                         |                                      |                                                                                                    |       |                                                                   |                |   |   |  |  |
| 🕨 🚞 Depic                     | yed Graph Instances                  |                         |                                      |                                                                                                    |       |                                                                   |                |   |   |  |  |
| 🕨 🖿 Depic                     | yed Devices                          |                         | Virtual IP Addresses:                |                                                                                                    |       |                                                                   |                | × | + |  |  |
| 📃 Inban                       | d Management Configuration for L4-L7 | 7 devices               |                                      | <ul> <li>ID Address</li> </ul>                                                                          |       |                                                                   |                |   |   |  |  |
| 🕨 🖿 Devic                     | e Managers                           |                         |                                      | - II Audicaa                                                                                            |       |                                                                   |                |   | - |  |  |
| 🕨 🖿 Chas                      | sis                                  |                         |                                      |                                                                                                    |       | No items have been found.<br>Select Actions to create a new item. |                |   |   |  |  |
|                               |                                      |                         |                                      |                                                                                                    |       |                                                                   |                |   |   |  |  |
|                               |                                      |                         |                                      |                                                                                                    |       |                                                                   |                |   |   |  |  |

| uluih<br>cisco                                                         | System                                                                   | Tenants                  | Fabric                             | VM Networking                                         | L4-L7 Services | Admin                                                             | Operations                    |   |   |  |  |
|------------------------------------------------------------------------|--------------------------------------------------------------------------|--------------------------|------------------------------------|-------------------------------------------------------|----------------|-------------------------------------------------------------------|-------------------------------|---|---|--|--|
|                                                                        |                                                                          | earch: enter name, descr | common   T1   infra   mg           |                                                       |                |                                                                   |                               |   |   |  |  |
| Tenant T1 🛃 🖸                                                          |                                                                          |                          | Logical Interface Context provider |                                                       |                |                                                                   |                               |   |   |  |  |
| 📖 Quick Start                                                          |                                                                          |                          | Cogical Internace                  | Context - provid                                      |                |                                                                   |                               |   |   |  |  |
| 🔺 🐣 Tenant T1                                                          |                                                                          |                          |                                    |                                                       |                |                                                                   |                               |   |   |  |  |
| Application Profiles                                                   |                                                                          |                          | ⊡ <b>↓</b>                         |                                                       |                |                                                                   |                               |   |   |  |  |
| 🕨 🖿 Networkin                                                          | g                                                                        |                          |                                    |                                                       |                |                                                                   |                               |   |   |  |  |
| 🖿 L4-L7 Ser                                                            | vice Parameters                                                          |                          | Properties                         |                                                       |                |                                                                   |                               |   |   |  |  |
| 🕨 🖿 Security P                                                         | olicies                                                                  |                          | Connector Name:                    | provider                                              |                |                                                                   |                               |   |   |  |  |
| 🕨 🖿 Troublest                                                          | oot Policies                                                             |                          | Cluster Interface:                 | inside                                                | <u>r</u> 🕑     |                                                                   |                               |   |   |  |  |
| 🕨 🖿 Monitoring                                                         | Policies                                                                 |                          | Associated Network:                | Associated Network Rridge Domain 1.3 External Network |                |                                                                   |                               |   |   |  |  |
| 🔺 🛄 L4-L7 Sei                                                          | vices                                                                    |                          | L3 External Network:               |                                                       |                |                                                                   |                               |   |   |  |  |
| ▶ 🥅 L4-L7                                                              | Service Graph Templates                                                  |                          | Pediatribute: Les Control de Les   |                                                       |                |                                                                   |                               |   |   |  |  |
| 🕨 🖿 Router                                                             | configurations                                                           |                          |                                    | Cogp Coopi Co                                         |                |                                                                   |                               |   |   |  |  |
| Function Profiles                                                      |                                                                          |                          |                                    |                                                       |                |                                                                   |                               |   |   |  |  |
| L4-L7 Devices                                                          |                                                                          |                          | Subnets:                           |                                                       |                |                                                                   |                               | × | + |  |  |
| Imported Devices                                                       |                                                                          |                          |                                    |                                                       |                |                                                                   |                               |   |   |  |  |
| Devices Selection Policies                                             |                                                                          |                          |                                    | IP/Мавк                                               | scope          | Preterred                                                         | Subnet Control                |   |   |  |  |
| 4 🖸 PE                                                                 | RMIT_ALL-ASA5585_SGT-N1                                                  |                          |                                    |                                                       |                | No items have been found.<br>Select Actions to create a new item. |                               |   |   |  |  |
|                                                                        | consumer                                                                 |                          |                                    |                                                       |                |                                                                   |                               |   |   |  |  |
| b 🗖 Daular                                                             | provider                                                                 |                          |                                    |                                                       |                |                                                                   |                               |   |   |  |  |
| Deploy                                                                 | red Graph Instances                                                      |                          | Virtual IP Addresses:              |                                                       |                |                                                                   |                               |   |   |  |  |
| Deproyed Devices     Inhand Management Configuration for L4 L7 devices |                                                                          |                          |                                    |                                                       |                |                                                                   |                               | × | + |  |  |
| Inbanc                                                                 | mound wanagement configuration for L4-L7 devices      Device Managements |                          |                                    | <ul> <li>IP Address</li> </ul>                        |                |                                                                   |                               |   |   |  |  |
| Device                                                                 | is                                                                       |                          |                                    |                                                       |                | No items have been found.                                         |                               |   |   |  |  |
|                                                                        |                                                                          |                          |                                    |                                                       |                | Select Actions to create a new item.                              | Actions to create a new item. |   |   |  |  |
|                                                                        |                                                                          |                          |                                    |                                                       |                |                                                                   |                               |   |   |  |  |
|                                                                        |                                                                          |                          |                                    |                                                       |                |                                                                   |                               |   |   |  |  |

### Verificare l'istanza di Deployed Graph, come mostrato nell'immagine:

| ahaha<br>cisco            |                                                          |                       |                           |                          |                                            |           |                             |          |               | Advanced M<br>welcome, adm |  |  |
|---------------------------|----------------------------------------------------------|-----------------------|---------------------------|--------------------------|--------------------------------------------|-----------|-----------------------------|----------|---------------|----------------------------|--|--|
| A                         |                                                          | enter name, descr     | common   T1   infra   mgr |                          |                                            |           |                             |          |               |                            |  |  |
| Tenant T1                 |                                                          | <ul> <li>Ø</li> </ul> | Eurotion Node - N         | J1                       |                                            |           |                             |          |               |                            |  |  |
| 💼 Quick Start             |                                                          |                       | - I diletion node - i     | N 1                      |                                            |           |                             |          |               |                            |  |  |
| 🔺 🐣 Tenant T1             |                                                          |                       |                           |                          |                                            |           |                             |          |               | Policy Faults Hist         |  |  |
| Application Profiles      |                                                          |                       | € ♦                       |                          |                                            |           |                             |          |               |                            |  |  |
| Networking                |                                                          |                       |                           |                          |                                            |           |                             |          |               |                            |  |  |
| L4-L7 Service             | Parameters                                               |                       | Properties                |                          |                                            |           |                             |          |               |                            |  |  |
| Security Polic            | es                                                       |                       | Name: I                   | N1                       |                                            |           |                             |          |               |                            |  |  |
| Troubleshoot              | Policies                                                 |                       | Function Type: C          | Function Type: GoTo      |                                            |           |                             |          |               |                            |  |  |
| Monitoring Po             | licies                                                   |                       | Cluster Interfaces        | Nono Stars               |                                            | 0         |                             |          | Tour .        |                            |  |  |
| 4 L4-L7 Service           | s                                                        |                       |                           |                          |                                            |           | enaces                      |          |               |                            |  |  |
| L4-L7 Ser                 | rice Graph Templates                                     |                       |                           | Inside                   |                                            | ASA5585_D | evice_1/[oigabitEthemeturi] |          |               | Unknown                    |  |  |
| Router col                | rolles                                                   |                       |                           | outside                  | side ASA5585_Device_1/[GigabitEthernet0/0] |           |                             |          |               | unknown                    |  |  |
| Fullcaure                 | Function Promites     L4-L7 Devices     Imported Revices |                       |                           |                          |                                            |           |                             |          |               |                            |  |  |
| Imported I                |                                                          |                       | Function Connectors:      | <ul> <li>Name</li> </ul> |                                            | Encap     |                             | Class ID |               |                            |  |  |
| Evices Selection Policies |                                                          |                       |                           | consumer                 |                                            | vlan-1    | 01                          | 32773    |               |                            |  |  |
| 🔺 🛅 PERMI                 | T_ALL-ASA5585_SGT-N1                                     |                       |                           | provider                 |                                            | vlan-1    | 02                          | 49156    |               |                            |  |  |
| 💷 con                     | L consumer                                               |                       |                           |                          |                                            |           |                             |          |               |                            |  |  |
| 📃 pro                     | ider                                                     |                       |                           |                          |                                            |           |                             |          |               |                            |  |  |
| 🔺 🛑 Deployed              | Graph Instances                                          |                       | 4                         |                          |                                            |           |                             |          |               |                            |  |  |
| 🔺 💙 PERMI                 | T_ALL-ASA5585_SGT-T1                                     |                       |                           |                          |                                            |           |                             |          |               |                            |  |  |
| 📃 Fur                     | ction Node - N1                                          |                       |                           |                          |                                            |           |                             |          |               |                            |  |  |
| Deployed                  | Devices                                                  |                       | Folders And Par           | ameters                  |                                            |           |                             |          |               |                            |  |  |
| 📃 Inband Ma               | nagement Configuration for L4-L3                         | 7 devices             |                           |                          |                                            | -         |                             |          |               |                            |  |  |
| Device Ma                 | nagers                                                   |                       | Features:                 | Basic P                  | arameters All Parameter                    | 8         |                             |          |               |                            |  |  |
| P Chassis                 |                                                          |                       |                           | Meta Fold                | ler/Param Key                              |           | Name                        | Value    | Override Name | e/Value To                 |  |  |
|                           |                                                          |                       |                           |                          |                                            |           |                             |          |               |                            |  |  |
|                           |                                                          |                       |                           |                          |                                            |           |                             |          |               |                            |  |  |
|                           |                                                          |                       |                           |                          |                                            |           |                             |          |               |                            |  |  |
|                           |                                                          |                       |                           |                          |                                            |           |                             |          |               |                            |  |  |
|                           |                                                          |                       |                           |                          |                                            |           |                             |          |               |                            |  |  |
|                           |                                                          |                       |                           |                          |                                            |           |                             |          |               |                            |  |  |
|                           |                                                          |                       |                           |                          |                                            |           |                             |          |               |                            |  |  |
| 1                         |                                                          |                       |                           | 11                       |                                            |           |                             |          |               |                            |  |  |

| ululu<br>cisco                                                                      |                                                 |                                                                                                    |                     | VM Netw      |                     |                                                        |                   | Operations             |                    |
|-------------------------------------------------------------------------------------|-------------------------------------------------|----------------------------------------------------------------------------------------------------|---------------------|--------------|---------------------|--------------------------------------------------------|-------------------|------------------------|--------------------|
| cibeo                                                                               | ALL TENANTS   Add Tenant   Search:              | enter name, descr                                                                                                    | common   T1   infra |              |                     |                                                        |                   |                        |                    |
| Tenant T1                                                                           |                                                 | <ul> <li>Image: Comparison of the second second</li></ul> |                     |              |                     |                                                        |                   |                        |                    |
| Quick Start                                                                         |                                                 |                                                                                                    | Deployed De∨i       | ces          |                     |                                                        |                   |                        |                    |
| 🔺 😃 Tenant T1                                                                       |                                                 |                                                                                                    |                     |              |                     |                                                        |                   |                        |                    |
| 🕨 🖿 Applicatio                                                                      | n Profiles                                      | €¥                                                                                                    |                     |              |                     |                                                        |                   |                        |                    |
| Networking                                                                          |                                                 |                                                                                                    | Device Name         |              |                     | VRE                                                    |                   |                        |                    |
| L4-L7 Service Parameters                                                            |                                                 |                                                                                                    | 4945585             |              |                     | none                                                   |                   |                        |                    |
| Security Policies     Troubleshoot Policies                                         |                                                 |                                                                                                    | N0/13303            |              |                     | none                                                   |                   |                        |                    |
| 🕨 🖿 Monitoring                                                                      | g Policies                                      |                                                                                                    |                     |              |                     |                                                        |                   |                        |                    |
| 🔺 🚞 L4-L7 Ser                                                                       | rvices                                          |                                                                                                    |                     |              |                     |                                                        |                   |                        |                    |
| ▶ 🖿 L4-L7 Service Graph Templates                                                   |                                                 |                                                                                                    |                     |              |                     |                                                        |                   |                        |                    |
| 🕨 🖿 Router                                                                          | r configurations                                |                                                                                                    |                     |              |                     |                                                        |                   |                        |                    |
| Function                                                                            | on Profiles                                     |                                                                                                    |                     |              |                     |                                                        |                   |                        |                    |
| L4-L7                                                                               | Devices                                         |                                                                                                    |                     |              |                     |                                                        |                   |                        |                    |
| 🔺 🖿 Device                                                                          | es Selection Policies                           |                                                                                                    |                     |              |                     |                                                        |                   |                        |                    |
| 🔺 🖻 PE                                                                              | RMIT_ALL-ASA5585_SGT-N1                         |                                                                                                    |                     |              |                     |                                                        |                   |                        |                    |
| 12                                                                                  | consumer                                        |                                                                                                    |                     |              |                     |                                                        |                   |                        |                    |
| 12                                                                                  | provider                                        |                                                                                                    | 1                   |              |                     |                                                        |                   |                        |                    |
| 4 🔲 Deploy                                                                          | yed Graph Instances                             |                                                                                                    | 4                   |              |                     |                                                        |                   |                        |                    |
| ▲ ∨* PE                                                                             | RMIT_ALL-ASA5585_SGT-T1<br>Eurotion Node - N1   |                                                                                                    |                     |              |                     |                                                        |                   |                        |                    |
|                                                                                     | ved Devices                                     |                                                                                                    |                     |              |                     |                                                        |                   |                        |                    |
| 🔺 💙 AS/                                                                             | A5585-none                                      |                                                                                                    |                     |              |                     |                                                        |                   |                        |                    |
| -                                                                                   | BGP Device Configuration                        |                                                                                                    |                     |              |                     |                                                        |                   |                        |                    |
| _                                                                                   | OSPF Device Configuration                       |                                                                                                    |                     |              |                     |                                                        |                   |                        |                    |
| 4 54                                                                                | PERMIT_ALL-ASA5585_SGT-T1                       |                                                                                                    |                     |              |                     |                                                        |                   |                        |                    |
|                                                                                     | OSPE Graph Instance Configuration               |                                                                                                    |                     |              |                     |                                                        |                   |                        |                    |
| 4                                                                                   | V* N1                                           |                                                                                                    |                     |              |                     |                                                        |                   |                        |                    |
| _                                                                                   | 📜 Connector N1/consumer                         |                                                                                                    |                     |              |                     |                                                        |                   |                        |                    |
| _                                                                                   | 📜 Connector N1/provider                         |                                                                                                    |                     |              |                     |                                                        |                   |                        |                    |
| 📃 Inbanc                                                                            | d Management Configuration for L4-L7 devic      | es                                                                                                    |                     |              |                     |                                                        |                   |                        |                    |
| Device                                                                              | ) Managers                                      |                                                                                                    |                     |              |                     |                                                        |                   |                        |                    |
|                                                                                     | 10                                              |                                                                                                    |                     |              |                     |                                                        |                   |                        |                    |
| ahaha                                                                               |                                                 |                                                                                                    |                     |              |                     |                                                        |                   |                        |                    |
| ALL                                                                                 | TENANTS   Add Tenant   Search: enter name, desc | common   T1   infra                                                                                                    |                     |              |                     |                                                        |                   |                        |                    |
| Tenant T1                                                                           | 4                                               |                                                                                                    | Configurations      |              |                     |                                                        |                   |                        |                    |
| Quick Start                                                                         |                                                 |                                                                                                    | Configurations      |              |                     |                                                        |                   |                        |                    |
| <ul> <li>Personant Fit</li> <li>Personant Fit</li> <li>Application Profi</li> </ul> | les                                             | ⊙₹                                                                                                    |                     |              |                     |                                                        |                   |                        |                    |
| Networking                                                                          | aramatara                                       | Name                                                                                                    | Enable              | Context Name | Address Family Area | Area Control                                           | Area 1            | Type Networks          |                    |
| <ul> <li>E4-L7 Service Pa</li> <li>Security Policies</li> </ul>                     | arameters<br>3                                  | ASA_IN_L3OUT_are                                                                                                    | a_0 True            | VRF2         | IPv4 Backbone are   | a Send redistributed LSAs int<br>Originate summary LSA | o NSSA area Regul | lararea ASA_IN_EXT_NET | (10.10.10.0/24)    |
| Troubleshoot Po<br>Monitoring Dalial                                                | olicies                                         | ASA_OUT_L3OUT_a                                                                                                    | rea_0 True          | VRF1         | IPv4 Backbone are   | a Originate summary LSA                                | o NSSA area Regul | iararea ASA_OUT_EXT_N  | ET (20.20.20.0/24) |
| <ul> <li>Monitoring Point</li> <li>L4-L7 Services</li> </ul>                        | 165                                             |                                                                                                    |                     |              |                     |                                                        |                   |                        |                    |
| L4-L7 Service                                                                       | e Graph Templates                               |                                                                                                    |                     |              |                     |                                                        |                   |                        |                    |
| <ul> <li>Function Prot</li> </ul>                                                   | files                                           |                                                                                                    |                     |              |                     |                                                        |                   |                        |                    |
| L4-L7 Device                                                                        | 35                                              |                                                                                                    |                     |              |                     |                                                        |                   |                        |                    |
| <ul> <li>Imponed Dev</li> <li>Devices Sele</li> </ul>                               | action Policies                                 |                                                                                                    |                     |              |                     |                                                        |                   |                        |                    |
|                                                                                     | ALL-ASA5585_SGT-N1                              |                                                                                                    |                     |              |                     |                                                        |                   |                        |                    |
| 💷 consu<br>📜 provide                                                                | er                                              |                                                                                                    |                     |              |                     |                                                        |                   |                        |                    |
| 🔺 💼 Deployed Gr                                                                     | aph Instances                                   | 4                                                                                                    |                     |              |                     |                                                        |                   |                        |                    |
| ✓ PERMIT_<br>■ Function                                                             | ALL-ASA5585_SGT-T1<br>on Node - N1              |                                                                                                    |                     |              |                     |                                                        |                   |                        |                    |
| 🔺 🚞 Deployed De                                                                     | wices                                           |                                                                                                    |                     |              |                     |                                                        |                   |                        |                    |
| ⊿ 🗸 ASA5585-<br>■ BGP D                                                             | -none<br>Device Configuration                   |                                                                                                    |                     |              |                     |                                                        |                   |                        |                    |
| COSPF                                                                               | Device Configuration                            |                                                                                                    |                     |              |                     |                                                        |                   |                        |                    |
| PERM                                                                                | IT_ALL-ASA5585_SGT-T1                           |                                                                                                    |                     |              |                     |                                                        |                   |                        |                    |
| 00                                                                                  | PF Graph Instance Configuration                 |                                                                                                    |                     |              |                     |                                                        |                   |                        |                    |
| 4 🗸 N1<br>🗐                                                                         | Connector N1/consumer                           |                                                                                                    |                     |              |                     |                                                        |                   |                        |                    |
| _ 1                                                                                 | Connector N1/provider                           |                                                                                                    |                     |              |                     |                                                        |                   |                        |                    |
| 📜 Inband Mana                                                                       | igement Configuration for L4-L7 devices         |                                                                                                    |                     |              |                     |                                                        |                   |                        |                    |
| Chassis                                                                             |                                                 |                                                                                                    |                     |              |                     |                                                        |                   |                        |                    |

## Verifica e risoluzione dei problemi

#### Configurazione APIC per tenant:

```
apic1# sh running-config tenant T1
# Command: show running-config tenant T1
# Time: Thu Feb 25 16:05:14 2016
   tenant T1
```

```
access-list PERMIT_ALL
 match ip
 exit
contract PERMIT_ALL
 scope tenant
  subject PERMIT_ALL
    access-group PERMIT_ALL both
   1417 graph ASA5585_SGT
    exit
  exit
vrf context VRF1
  exit
vrf context VRF2
  exit
13out ASA_IN_L3OUT
 vrf member VRF2
  exit
13out ASA_OUT_L3OUT
 vrf member VRF1
  exit
13out N3K-1_L3OUT
 vrf member VRF1
  exit
13out N3K-2_L3OUT
 vrf member VRF2
  exit
bridge-domain BD1
 vrf member VRF1
  exit
bridge-domain BD2
 vrf member VRF2
  exit
application AP1
  epg EPG1
   bridge-domain member BD1
   exit
  epg EPG2
   bridge-domain member BD2
    exit
  exit
external-13 epg ASA_IN_EXT_NET 13out ASA_IN_L3OUT
 vrf member VRF2
  match ip 10.10.10.0/24
  exit
external-13 epg ASA_OUT_EXT_NET 13out ASA_OUT_L3OUT
 vrf member VRF1
 match ip 20.20.20.0/24
  exit
external-13 epg N3K-1_EXT_NET 13out N3K-1_L3OUT
  vrf member VRF1
  match ip 10.10.10.0/24
  contract consumer PERMIT_ALL
  exit
external-13 epg N3K-2_EXT_NET 13out N3K-2_L3OUT
  vrf member VRF2
 match ip 20.20.20.0/24
  contract provider PERMIT_ALL
  exit
interface bridge-domain BD1
  exit
interface bridge-domain BD2
  exit
1417 cluster name ASA5585 type physical vlan-domain T1_PHY service FW function go-to
  cluster-device ASA5585_Device_1
```

```
cluster-interface inside
        member device ASA5585_Device_1 device-interface GigabitEthernet0/1
          interface ethernet 1/2 leaf 106
          exit
        exit
      cluster-interface outside
        member device ASA5585_Device_1 device-interface GigabitEthernet0/0
          interface ethernet 1/2 leaf 105
          exit
        exit
      exit
    1417 graph ASA5585_SGT contract PERMIT_ALL
      service N1 device-cluster-tenant T1 device-cluster ASA5585 mode FW_ROUTED
        connector consumer cluster-interface outside
          1417-peer tenant T1 out ASA_OUT_L3OUT epg ASA_OUT_EXT_NET redistribute bgp,ospf
          exit
        connector provider cluster-interface inside
         1417-peer tenant T1 out ASA_IN_L3OUT epg ASA_IN_EXT_NET redistribute bgp,ospf
          exit
       rtr-cfg ASA5585
        exit
      connection C1 terminal consumer service N1 connector consumer
      connection C2 terminal provider service N1 connector provider
      exit
    rtr-cfg ASA5585
     router-id 3.3.3.3
      exit
    exit
apic1#
```

Verificare la relazione tra nodi adiacenti OSPF e la tabella di routing nella foglia 101:

```
leaf101# show ip ospf neighbors vrf T1:VRF1
OSPF Process ID default VRF T1:VRF1
Total number of neighbors: 2
Neighbor ID Pri State
                                    Up Time Address
                                                            Interface
1.1.1.1
                 1 FULL/BDR
                                    02:07:19 192.168.1.1
                                                             Vlan8
3.3.3.3
                  1 FULL/BDR
                                    00:38:35 192.168.1.5
                                                             Vlan9
leaf101# show ip route vrf T1:VRF1
IP Route Table for VRF "T1:VRF1"
'*' denotes best ucast next-hop
'**' denotes best mcast next-hop
'[x/y]' denotes [preference/metric]
'%<string>' in via output denotes VRF <string>
10.10.10.0/24, ubest/mbest: 1/0
   *via 192.168.1.1, vlan8, [110/8], 01:59:50, ospf-default, intra
20.20.20.0/24, ubest/mbest: 1/0
   *via 192.168.1.5, vlan9, [110/22], 00:30:20, ospf-default, inter
100.100.100.100/32, ubest/mbest: 2/0, attached, direct
   *via 100.100.100.100, lo1, [1/0], 02:21:22, local, local
   *via 100.100.100.100, lo1, [1/0], 02:21:22, direct
192.168.1.0/30, ubest/mbest: 1/0, attached, direct
   *via 192.168.1.2, vlan8, [1/0], 02:35:53, direct
192.168.1.2/32, ubest/mbest: 1/0, attached
   *via 192.168.1.2, vlan8, [1/0], 02:35:53, local, local
192.168.1.4/30, ubest/mbest: 1/0, attached, direct
   *via 192.168.1.6, vlan9, [1/0], 02:20:53, direct
192.168.1.6/32, ubest/mbest: 1/0, attached
   *via 192.168.1.6, vlan9, [1/0], 02:20:53, local, local
```

192.168.1.8/30, ubest/mbest: 1/0
 \*via 192.168.1.5, vlan9, [110/14], 00:30:20, ospf-default, intra
200.200.200/32, ubest/mbest: 1/0
 \*via 192.168.1.5, vlan9, [110/15], 00:30:20, ospf-default, intra
Verificare la relazione di router adiacente OSPF e la tabella di routing nella foglia 102:

```
leaf102# show ip ospf neighbors vrf T1:VRF2
OSPF Process ID default VRF T1:VRF2
Total number of neighbors: 2
                                                          Interface
Neighbor ID Pri State
                                     Up Time Address
                                   00:37:07 192.168.1.9
3.3.3.3
                1 FULL/BDR
2.2.2.2
                 1 FULL/BDR
                                    02:09:59 192.168.1.13
                                                             Vlan15
leaf102# show ip route vrf T1:VRF2
IP Route Table for VRF "T1:VRF2"
'*' denotes best ucast next-hop
'**' denotes best mcast next-hop
'[x/y]' denotes [preference/metric]
'%<string>' in via output denotes VRF <string>
10.10.10.0/24, ubest/mbest: 1/0
    *via 192.168.1.9, vlan14, [110/22], 00:35:22, ospf-default, inter
20.20.20.0/24, ubest/mbest: 1/0
    *via 192.168.1.13, vlan15, [110/8], 02:08:13, ospf-default, intra
192.168.1.4/30, ubest/mbest: 1/0
   *via 192.168.1.9, vlan14, [110/14], 00:35:22, ospf-default, intra
192.168.1.8/30, ubest/mbest: 1/0, attached, direct
    *via 192.168.1.10, vlan14, [1/0], 02:14:29, direct
192.168.1.10/32, ubest/mbest: 1/0, attached
    *via 192.168.1.10, vlan14, [1/0], 02:14:29, local, local
192.168.1.12/30, ubest/mbest: 1/0, attached, direct
   *via 192.168.1.14, vlan15, [1/0], 02:09:04, direct
192.168.1.14/32, ubest/mbest: 1/0, attached
   *via 192.168.1.14, vlan15, [1/0], 02:09:04, local, local
200.200.200.200/32, ubest/mbest: 2/0, attached, direct
    *via 200.200.200.200, lo4, [1/0], 02:10:02, local, local
    *via 200.200.200.200, lo4, [1/0], 02:10:02, direct
```

Verificare la configurazione, la relazione tra nodi adiacenti OSPF e la tabella di routing su ASA 5585:

```
ASA5585# sh run interface
!
interface GigabitEthernet0/0
no nameif
security-level 0
no ip address
!
interface GigabitEthernet0/0.101
nameif externalIf
security-level 50
ip address 192.168.1.5 255.255.255.252
!
interface GigabitEthernet0/1
no nameif
security-level 100
no ip address
!
interface GigabitEthernet0/1.102
```

```
nameif internalIf
security-level 100
ip address 192.168.1.9 255.255.255.252
1
interface Management0/0
management-only
nameif management
security-level 0
ip address 172.23.97.1 255.255.254.0
ASA5585# sh run router
router ospf 1
router-id 3.3.3.3
network 192.168.1.4 255.255.255.252 area 0
network 192.168.1.8 255.255.255.252 area 0
area O
log-adj-changes
1
ASA5585# sh ospf neighbor
Neighbor ID
                                    Dead Time Address
              Pri State
                                                               Interface
100.100.100.100 1 FULL/DR
                                    0:00:38
                                               192.168.1.6
                                                              externalIf
200.200.200.200 1 FULL/DR
                                               192.168.1.10
                                    0:00:33
                                                               internalTf
ASA5585# sh route ospf
Routing Table: T1
Codes: L - local, C - connected, S - static, R - RIP, M - mobile, B - BGP
       D - EIGRP, EX - EIGRP external, O - OSPF, IA - OSPF inter area
      N1 - OSPF NSSA external type 1, N2 - OSPF NSSA external type 2
      E1 - OSPF external type 1, E2 - OSPF external type 2
       i - IS-IS, su - IS-IS summary, L1 - IS-IS level-1, L2 - IS-IS level-2
       ia - IS-IS inter area, * - candidate default, U - per-user static route
       o - ODR, P - periodic downloaded static route, + - replicated route
Gateway of last resort is not set
Ο ΙΑ
        10.10.10.0 255.255.255.0
          [110/18] via 192.168.1.6, 00:22:57, externalIf
        20.20.20.0 255.255.255.0
O IA
          [110/18] via 192.168.1.10, 00:22:47, internalIf
        200.200.200.200 255.255.255.255
0
           [110/11] via 192.168.1.10, 00:22:47, internalIf
ASA5585# sh access-list
access-list cached ACL log flows: total 0, denied 0 (deny-flow-max 4096)
           alert-interval 300
access-list access-list-inbound; 3 elements; name hash: 0xcb5bd6c7
access-list access-list-inbound line 1 extended permit tcp any any eq www (hitcnt=0) 0xc873a747
access-list access-list-inbound line 2 extended permit tcp any any eq https (hitcnt=0)
0x48bedbdd
```

access-list access-list-inbound line 3 extended permit icmp any any (hitcnt=6) 0xe4b5a75d Verificare la configurazione, la relazione tra nodi adiacenti OSPF e la tabella di routing in N3K-1:

```
N3K-1# sh run ospf
!Command: show running-config ospf
!Time: Thu Feb 25 15:40:55 2016
version 6.0(2)U3(7)
feature ospf
router ospf 1
 router-id 1.1.1.1
interface Ethernet1/21
  ip router ospf 1 area 0.0.0.1
interface Ethernet1/47
  ip router ospf 1 area 0.0.0.1
N3K-1# sh ip ospf neighbors
OSPF Process ID 1 VRF default
Total number of neighbors: 1
                                    Up Time Address
Neighbor ID
               Pri State
                                                             Interface
                                    01:36:24 192.168.1.2
100.100.100.100 1 FULL/DR
                                                             Eth1/47
N3K-1# sh ip ospf route
OSPF Process ID 1 VRF default, Routing Table
  (D) denotes route is directly attached (R) denotes route is in RIB
10.10.10.0/24 (intra)(D) area 0.0.0.1
    via 10.10.10.0/Eth1/21* , cost 4
20.20.20.0/24 (inter)(R) area 0.0.0.1
    via 192.168.1.2/Eth1/47 , cost 62
100.100.100.100/32 (intra)(R) area 0.0.0.1
    via 192.168.1.2/Eth1/47 , cost 41
192.168.1.0/30 (intra)(D) area 0.0.0.1
    via 192.168.1.1/Eth1/47* , cost 40
```

Verificare la configurazione, la relazione tra nodi adiacenti OSPF e la tabella di routing in N3K-2:

```
N3K-2# sh run ospf
!Command: show running-config ospf
!Time: Thu Feb 25 15:44:47 2016
version 6.0(2)U3(7)
feature ospf
router ospf 1
router-id 2.2.2.2
interface loopback0
ip ospf network point-to-point
ip router ospf 1 area 0.0.0.0
interface Ethernet1/21
ip router ospf 1 area 0.0.0.1
```

N3K-2# sh ip ospf neighbors OSPF Process ID 1 VRF default Total number of neighbors: 1 Neighbor ID Pri State Up Time Address Interface 200.200.200.200 1 FULL/DR 01:43:50 192.168.1.14 Eth1/47 N3K-2# sh ip ospf route OSPF Process ID 1 VRF default, Routing Table (D) denotes route is directly attached (R) denotes route is in RIB 2.2.2.0/30 (intra)(D) area 0.0.0.0 via 2.2.2.0/Lo0\* , cost 1 10.10.10.0/24 (inter)(R) area 0.0.0.1 via 192.168.1.14/Eth1/47 , cost 62 20.20.20.0/24 (intra)(D) area 0.0.0.1 via 20.20.20.0/Eth1/21\* , cost 4 192.168.1.12/30 (intra)(D) area 0.0.0.1 via 192.168.1.13/Eth1/47\* , cost 40

#### Verificare le regole di filtro del contratto sulla foglia e il numero di riscontri del pacchetto:.

leaf101# show system internal policy-mgr stats Requested Rule Statistics [CUT] Rule (4107) DN (sys/actrl/scope-3112964/rule-3112964-s-32773-d-49158-f-33) Ingress: 1316, Egress: 0, Pkts: 0 RevPkts: 0 Rule (4108) DN (sys/actrl/scope-3112964/rule-3112964-s-49158-d-32773-f-33) Ingress: 1317, Egress: 0, Pkts: 0 RevPkts: 0 leaf101# show system internal policy-mgr stats Requested Rule Statistics [CUT] Rule (4107) DN (sys/actrl/scope-3112964/rule-3112964-s-32773-d-49158-f-33) Ingress: 2317, Egress: 0, Pkts: 0 RevPkts: 0 Rule (4108) DN (sys/actrl/scope-3112964/rule-3112964-s-49158-d-32773-f-33) Ingress: 2317, Egress: 0, Pkts: 0 RevPkts: 0

leaf102# show system internal policy-mgr stats Requested Rule Statistics [CUT] Rule (4103) DN (sys/actrl/scope-2752520/rule-2752520-s-49156-d-6019-f-default) Ingress: 3394, Egress: 0, Pkts: 0 RevPkts: 0 Rule (4104) DN (sys/actrl/scope-2752520/rule-2752520-s-6019-d-49156-f-default) Ingress: 3394, Egress: 0, Pkts: 0 RevPkts: 0 [CUT] leaf102# show system internal policy-mgr stats Requested Rule Statistics [CUT] Rule (4103) DN (sys/actrl/scope-2752520/rule-2752520-s-49156-d-6019-f-default) Ingress: 4392, Egress: 0, Pkts: 0 RevPkts: 0 Rule (4104) DN (sys/actrl/scope-2752520/rule-2752520-s-6019-d-49156-f-default) Ingress: 4392, Egress: 0, Pkts: 0 RevPkts: 0 [CUT]

#### Prova di raggiungibilità tra N3K-1 e N3K-2:

N3K-1# ping 20.20.20.1 source 10.10.10.1 PING 20.20.20.1 (20.20.20.1) from 10.10.10.1: 56 data bytes 64 bytes from 20.20.20.1: icmp\_seq=0 ttl=250 time=2.098 ms 64 bytes from 20.20.20.1: icmp\_seq=1 ttl=250 time=0.922 ms 64 bytes from 20.20.20.1: icmp\_seq=2 ttl=250 time=0.926 ms 64 bytes from 20.20.20.1: icmp\_seq=3 ttl=250 time=0.893 ms 64 bytes from 20.20.20.1: icmp\_seq=4 ttl=250 time=0.941 ms --- 20.20.20.1 ping statistics ---5 packets transmitted, 5 packets received, 0.00% packet loss round-trip min/avg/max = 0.893/1.156/2.098 ms

N3K-2# ping 10.10.10.1 source 20.20.20.1 PING 10.10.10.1 (10.10.10.1) from 20.20.20.1: 56 data bytes 64 bytes from 10.10.10.1: icmp\_seq=0 ttl=250 time=2.075 ms 64 bytes from 10.10.10.1: icmp\_seq=1 ttl=250 time=0.915 ms 64 bytes from 10.10.10.1: icmp\_seq=2 ttl=250 time=0.888 ms 64 bytes from 10.10.10.1: icmp\_seq=3 ttl=250 time=1.747 ms 64 bytes from 10.10.10.1: icmp\_seq=4 ttl=250 time=0.828 ms --- 10.10.10.1 ping statistics ---5 packets transmitted, 5 packets received, 0.00% packet loss round-trip min/avg/max = 0.828/1.29/2.075 ms

In allegato è il file di configurazione XML per il tenant e il profilo delle funzioni ASA, utilizzato per questa dimostrazione.